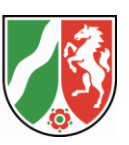

# IG NRW

## Informationssystem Gefahrenabwehr NRW

# Handbuch MediRIG NRW für Leitstellen /ÄLRD

Stand: 01.04.2025

#### MediRIG NRW für Leitstellen

## Inhaltsverzeichnis

| 1 | Einle | itung    |                                            | 4  |
|---|-------|----------|--------------------------------------------|----|
| 2 | Rolle | n der Be | enutzer                                    | 5  |
| 3 | Medi  | IRIG NR  | W für Leitstellenadministratoren           | 7  |
|   | 3.1   | Konfigu  | iration                                    | 7  |
|   | 3.1.1 | Mati     | rix                                        | 7  |
|   | 3.:   | 1.1.1    | Hinzufügen von Krankenhäusern              | 8  |
|   | 3.:   | 1.1.2    | Aliasnamen                                 | 9  |
|   | 3.:   | 1.1.3    | Hinzufügen von Leistungsgruppen            | 10 |
|   | 3.:   | 1.1.4    | Freimeldezeiten                            | 11 |
|   | 3.:   | 1.1.5    | E-Mail-Adresse Sicherung                   | 12 |
|   | 3.:   | 1.1.6    | URL                                        | 13 |
|   | 3.:   | 1.1.7    | Matrix der Leistungsgruppen                | 14 |
|   | 3.1.2 | Leits    | telle                                      | 15 |
|   | 3.2   | Versor   | gungskapazitäten / Leistungsgruppen        | 15 |
| 4 | Medi  | IRIG NR  | W für Leitstellenmitarbeiter               | 16 |
|   | 4.1   | Versor   | gungskapazitäten / Leistungsgruppen        | 16 |
|   | 4.1.1 | Reite    | er Versorgungskapazitäten                  | 16 |
|   | 4.1.2 | Reite    | er Leistungsgruppen                        | 17 |
|   | 4.2   | Auslast  | ungsmeldungen                              | 18 |
|   | 4.3   | Dashbo   | pard                                       | 20 |
| 5 | Medi  | IRIG NR  | W für Ärztliche Leiter Rettungsdienst      | 21 |
|   | 5.1   | Erfassu  | ng                                         | 21 |
|   | 5.1.1 | Liste    | der Krankenhäuser                          | 21 |
|   | 5.3   | 1.1.1    | Allgemeine Angaben eines Krankenhauses     | 22 |
|   | 5.3   | 1.1.2    | Leistungsgruppen eines Krankenhauses       | 24 |
|   | 5.3   | 1.1.3    | Versorgungskapazitäten eines Krankenhauses | 25 |
|   | 5.3   | 1.1.4    | MANV-Kontingente                           | 26 |
|   | 5.3   | 1.1.5    | DGINA Netzwerk Notaufnahme NRW             | 27 |
|   | 5.1.2 | Neue     | es Krankenhaus                             | 28 |

#### MediRIG NRW für Leitstellen

|   | 5.2   | Verso   | rgungskapazitäten / Leistungsgruppen                                       | 28 |
|---|-------|---------|----------------------------------------------------------------------------|----|
|   | 5.3   | Ausw    | ertung                                                                     | 29 |
|   | 5.3.  | 1 Au:   | swertung über Auslastungen der Versorgungskapazitäten und Leistungsgruppen | 29 |
|   | 5.3.  | 2 Au    | swertung über Auslastungen im Detail                                       | 30 |
|   | 5.3.  | 3 Au    | swertung über Abweisung von Patienten                                      | 31 |
|   | 5.3.4 | 4 Au    | nahmekapazität                                                             | 32 |
|   | 5.3.  | 5 Au    | swertung Patientenvoranmeldung                                             | 33 |
|   | 5.3.  | 6 Gra   | ifische Auswertung                                                         | 34 |
|   | 5     | .3.6.1  | Auslastungen von Versorgungskapazitäten                                    | 34 |
|   | 5     | .3.6.2  | Patientenvoranmeldungen                                                    | 35 |
|   | 5     | .3.6.3  | Versorgungskapazitäten                                                     | 36 |
| 6 | Pati  | entenv  | oranmeldungen                                                              | 37 |
| 7 | Lage  | edienst | Leitstelle                                                                 | 41 |
|   | 7.1   | Krank   | enhaus handlungsunfähig melden                                             | 41 |
|   | 7.2   | Proto   | kolleinträge von Abweisungen von Patienten                                 | 43 |
| 8 | Such  | าе      |                                                                            | 44 |

#### MediRIG NRW für Leitstellen

## 1 Einleitung

Das Informationssystem Gefahrenabwehr Nordrhein-Westfalen (IG NRW) ist ein Programm zur Unterstützung der Feuerwehren, des Rettungsdienstes und des Katastrophenschutzes in Nordrhein-Westfalen. Im Programm werden verschiedenste für die nichtpolizeiliche Gefahrenabwehr relevante Informationen unter einer einheitlichen Benutzeroberfläche zusammengeführt.

Das für die Krankenhäuser, Ärztliche Leiter Rettungsdienst und Leitstellen eingesetzte Modul MediRIG NRW (Medizinische Ressourcen in IG NRW) stellt die allgemeinen und medizinischen Grunddaten für den Ärztlichen Leiter Rettungsdienst und die Leitstelle bereit und liefert eine Übersicht über die freien Behandlungskapazitäten entsprechend den Vorgaben aus dem Rettungsgesetz (RettG) und dem Krankenhausgestaltungsgesetz (KHGG) Nordrhein-Westfalen.

Die Aufnahmebereitschaften der Versorgungskapazitäten und der Leistungsgruppen werden dabei vom Krankenhaus in Form eines Negativnachweises gemeldet, jetzt jedoch nicht mehr über ein Fax oder einen Telefonanruf, sondern direkt über eine Eingabe im Informationssystem. Zu den vereinbarten und von der Leitstelle vorgegebenen Uhrzeiten werden die Versorgungskapazitäten und Leistungsgruppen automatisch wieder frei gemeldet.

Die Krankenhäuser haben Zugriff auf eine Komponente von IG NRW, die sich im Internet befindet. Die Ärztlichen Leiter Rettungsdienst und die Leitstellen greifen über das TESTA-Netz auf das eigentliche System IG NRW im Landesverwaltungsnetz NRW (LVN) zu, wobei ihnen ein Auswertungsmodul zur Verfügung steht. Die Leitstellen können Daten der Krankenhäuser ergänzen. Die Ärztlichen Leiter Rettungsdienst erfassen die MANV-Kontingente sowie weitere rettungsdienstliche Ressourcen.

Die Leitstellen erhalten eine Anzeige der aktuellen Aufnahmebereitschaften von Krankenhäusern. Sie können außerdem Recherchen nach Krankenhausinformationen durchführen. Die Rechercheergebnisse werden kartografisch angezeigt.

**Bitte beachten Sie:** Die Anzeige der Aufnahmebereitschaften ersetzt nicht die Kommunikation mit der Leitstelle, sondern dient nur zur ersten Information.

Die Zuweisung eines Patienten zu einem Krankenhaus muss immer in Absprache mit der Leitstelle geschehen.

#### MediRIG NRW für Leitstellen

## 2 Rollen der Benutzer

Basierend auf dem **Rechte- und Rollenkonzept** in IG NRW werden die Rollen des **Leitstellenadministrators**, des **Leitstellenmitarbeiters**, Leitstellenmitarbeiters (nur lesend), Ärztlichen Leiters Rettungsdienst, Patientenvoranmeldung Leitstelle und des Lagedienst Leitstelle unterschieden.

#### Der Leitstellenadministrator

- wählt die Krankenhäuser und Leistungsgruppen aus
- legt die Uhrzeiten für die automatische Freimeldung und die Mailadresse für die Datensicherung fest
- erhält eine Übersicht über Meldungen der Versorgungskapazitäten und Leistungsgruppen
- kann Versorgungskapazitäten und Leistungsgruppen anstelle der Krankenhäuser ausgelastet oder frei melden

Diese Rolle kann nur durch das IM vergeben werden.

#### Der Leitstellenmitarbeiter

- erhält eine Übersicht über Meldungen der Versorgungskapazitäten und Leistungsgruppen
- kann Versorgungskapazitäten und Leistungsgruppen anstelle der Krankenhäuser ausgelastet oder frei melden

#### Der Leitstellenmitarbeiter (nur lesend)

- erhält eine Übersicht über Meldungen der Versorgungskapazitäten und Leistungsgruppen
- hat keinerlei Schreibrechte im System

#### Der Ärztliche Leiter Rettungsdienst

- sieht alle Krankenhäuser aus dem eigenen Kreis/der eigenen kreisfreien Stadt
- pflegt die Strukturdaten (Allgemeine Angaben, Versorgungskapazitäten, Leistungsgruppe) der Krankenhäuser
- legt neue Krankenhäuser an
- legt die Sichtungskategorien der MANV-Kontingente fest
- erhält eine Übersicht über Meldungen der Versorgungskapazitäten und Leistungsgruppen
- erhält Auswertungen über getätigte Auslastungsmeldungen und über Abweisungen von Patienten

Diese Rolle kann nur durch das IM vergeben werden.

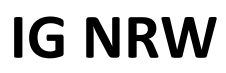

#### MediRIG NRW für Leitstellen

#### Die Rolle **Rettungsdienst**

- sieht die Anzahl der vorangemeldeten Patienten zu einer Abteilung in der Übersicht der Versorgungskapazitäten und Leistungsgruppen
- kann neue Patienten über das Internet voranmelden

#### Der Lagedienst Leitstelle

- erhält eine Übersicht über Meldungen der Versorgungskapazitäten und Leistungsgruppen
- kann Versorgungskapazitäten und Leistungsgruppen anstelle der Krankenhäuser ausgelastet oder frei melden
- sieht die Module Schadenslage, NRW-Einheiten und Übungsübersicht
- kann Protokolleinträge von Abweisungen von Patienten auswerten, bearbeiten und als "irrtümlich erstellt" kennzeichnen
- kann Krankenhäuser als "handlungsunfähig" und "handlungsfähig" kennzeichnen

## 3 MediRIG NRW für Leitstellenadministratoren

Durch Klick auf den Hauptmenüpunkt "MediRIG" und anschließend auf den Untermenüpunkt "Konfiguration" haben die Leitstellenadministratoren die Möglichkeit die Konfiguration für ihre Leitstelle vorzunehmen.

## 3.1 Konfiguration

#### 3.1.1 Matrix

Unter dem Menüpunkt "Matrix" sehen die Leitstellenadministratoren der Kreise und kreisfreien Städte die Ansicht um die Matrixübersicht zu konfigurieren.

| 🗏 IG NRW                                    | /                                               | $\frown$                     | Inform                                       | nationssystem Gefa                    | hrenabwehr NRW                     |                     |                        | nicht19 abmeider        |
|---------------------------------------------|-------------------------------------------------|------------------------------|----------------------------------------------|---------------------------------------|------------------------------------|---------------------|------------------------|-------------------------|
| Kreis Rhein-Kreis Neuss Aus                 | wertung Erfassung MediRIG Benut                 | ze etz Infos                 | Hilfe                                        |                                       |                                    | $\sim$              |                        |                         |
| Bettennachweis                              | reigniseintritt um 08:33, Rhein-Kreis Neuss - > | <b>10</b> / 10               | +++ 13:37 ALARM MAN                          | V-30, ABC-Einsatz, Ereigniseintritt u | ım 13:36, Düsseldorf - Stadt Zugri | ff auf Sofortkon?   | 13:35 ALARM MANV-40,   | tritt um 13:35, Düsseld |
| Konfiguration<br>Matrix                     |                                                 | $\sim$                       | 7)                                           | Übersicht Versorgun                   | gskapazitäten                      | (3                  | L /                    | $\sim$                  |
| Strukturdaten                               | Versorouposkapazitäten Leistuposorur            | 1040                         | <u> </u>                                     |                                       |                                    | $\smile$            |                        |                         |
| Krankenhaus Suche<br>Versorgungskapazitäten |                                                 | CO I                         | C O                                          | Ø                                     | C O                                | Øo                  |                        |                         |
| / Leistungsgruppen                          | © Freimeldungszeiten                            |                              | <b>++</b>                                    | <b>↔</b>                              | <b>+</b> +                         | ++                  | +                      |                         |
| Auswertung<br>Abweisungen trotz             | E-Mail-Adresse Sicherung                        | Kreiskrankenhaus Bad Gustorf | Rheinland Klinikum<br>Lukaskrankenhaus Neuss | Johanna-Etienne-Krankenhaus           | Rheinland Klinikum Dormagen        | Elisabeth-KH Rheydt | Un Bonn                |                         |
| Freimeldung                                 | <b>∕</b> URL                                    |                              |                                              |                                       |                                    |                     |                        |                         |
| PVAen der LtS                               | Zentrale Notaufnahme Tsauma                     | $\sim$                       |                                              |                                       |                                    |                     |                        |                         |
| MANV                                        | Zanter adfnahme NonTrauma                       | o )                          |                                              |                                       |                                    |                     |                        |                         |
| (                                           | tockraum Trauma                                 | ° /                          |                                              |                                       |                                    |                     |                        |                         |
|                                             | chockraum NonTrauma                             | $\sim$                       |                                              |                                       |                                    |                     | $\vdash$ $\rightarrow$ | <b>⊥ (1)</b>            |
|                                             | Intensivtnerapie konservativ mit beatmung       |                              |                                              |                                       |                                    |                     | ⊥( 4 )_                |                         |
|                                             | Intensivtherapie conservativ onne Beatmung      |                              |                                              |                                       |                                    |                     |                        |                         |
|                                             | Intensivbrerapie operativ mic bearing           |                              |                                              |                                       |                                    |                     |                        |                         |
|                                             | Hertkatheter Labor                              |                              |                                              |                                       |                                    |                     |                        |                         |
|                                             | Stroke-Linit                                    |                              |                                              |                                       |                                    |                     |                        |                         |
|                                             | Kreißsaal                                       |                              |                                              |                                       |                                    |                     |                        |                         |
|                                             | Aufnahme Pädiatrie                              |                              |                                              |                                       |                                    |                     |                        |                         |
|                                             | Aufnahme Psychiatrie                            |                              |                                              |                                       |                                    |                     |                        |                         |
|                                             | Isolationsmöglichkeit Zentrale Notaufnahme      |                              |                                              |                                       |                                    |                     |                        |                         |
|                                             | Isolationsmöglichkeit periphere Station         | $\frown$                     |                                              |                                       |                                    |                     |                        |                         |
|                                             | Isolationsmöglichkeit Intensivstation           |                              | \                                            |                                       |                                    |                     |                        |                         |
|                                             | Computertomographie                             | - 5                          | }                                            |                                       |                                    |                     |                        |                         |
|                                             | vaECMO - Kreislaufunterstützung                 | $\rightarrow$                | /                                            |                                       |                                    |                     |                        |                         |
|                                             | wECMO - Lungenunterstützung                     |                              |                                              |                                       |                                    |                     |                        |                         |
|                                             | +                                               |                              |                                              |                                       |                                    |                     |                        |                         |
|                                             | Handchirurgie                                   |                              |                                              |                                       |                                    |                     |                        |                         |
|                                             |                                                 | - 6                          | )                                            | 1                                     | I                                  |                     | 1                      | ·                       |
|                                             |                                                 |                              | /                                            |                                       |                                    |                     |                        |                         |
|                                             | ●                                               |                              |                                              |                                       |                                    |                     |                        |                         |

Abbildung 3-1: Konfigurationsansicht der Matrix für die Versorgungskapazitäten

Die Konfigurationsansicht wird direkt als Matrix angezeigt. Dadurch ist direkt ersichtlich, wie die eigentliche Matrix später aussehen wird.

Mit der Schaltfläche "+" (1) können der Matrix die gewünschten Krankenhäuser hinzugefügt werden. Das Vorgehen dazu wird in Kapitel 3.1.1.1 beschrieben.

Durch die Schaltflächen "Entfernen" (2) können die Krankenhäuser wieder aus der Matrix entfernt werden.

Die "Bearbeiten"-Schaltflächen (3) öffnen ein Popupfenster, in dem ein Aliasname für das Krankenhaus vergeben werden kann. Weitere Informationen können Sie Kapitel 3.1.1.2 entnehmen.

Die Pfeile (4) verschieben das entsprechende Krankenhaus um eine Position in die jeweilige Richtung.

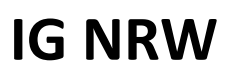

#### MediRIG NRW für Leitstellen

Zusätzlich zu den immer angezeigten Versorgungskapazitäten, können über die Schaltfläche "+" (5) noch Leistungsgruppen konfiguriert werden, die ebenfalls in der Matrix der Versorgungskapazitäten angezeigt werden sollen. Die hier aufgeführten Leistungsgruppen werden zusätzlich immer in der Matrix der Leistungsgruppen angezeigt. Eine Beschreibung zum Hinzufügen von Leistungsgruppen können Sie in Kapitel 3.1.1.3 finden.

Die Schaltflächen (6) funktionieren analog zu denen bei den Krankenhäusern.

Mit den Schaltflächen "Freimeldezeiten" (7), "E-Mail-Adresse Sicherung" (8) und "URL" (9) öffnen sich Popupfenster zur Konfiguration der jeweiligen Daten. Die genauen Beschreibungen finden Sie in den jeweiligen Kapiteln:

- 3.1.1.4: Freimeldezeiten
- 3.1.1.5: E-Mail-Adresse Sicherung
- 3.1.1.6: URL

Über die Reiter (10) kann zwischen den Konfigurationen für die Matrix der Versorgungskapazitäten und der für die Leistungsgruppen gewechselt werden. Die Unterschiede bei der Konfiguration der Leistungsgruppen werden in Kapitel 3.1.1.7 beschrieben.

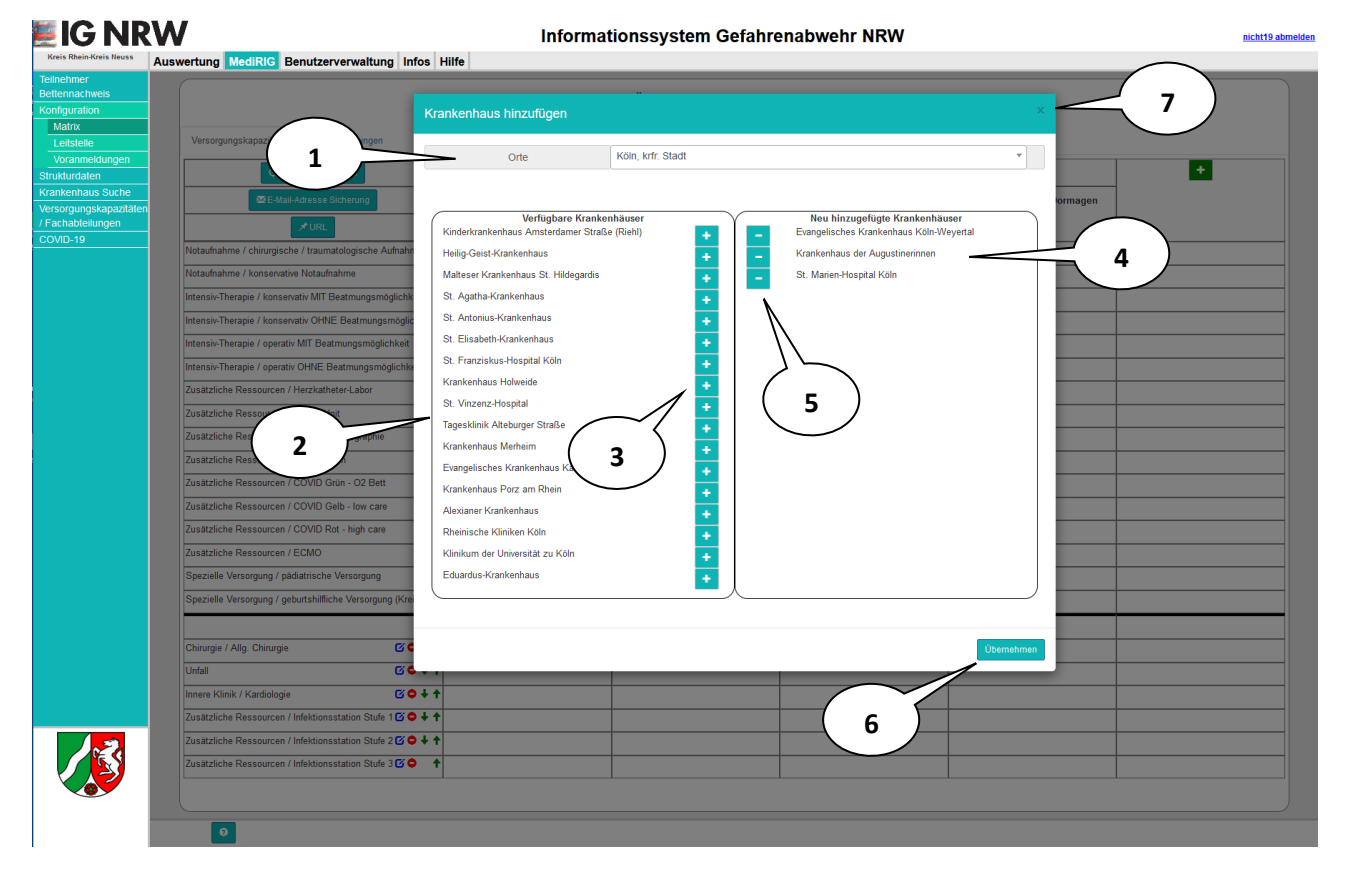

#### 3.1.1.1 Hinzufügen von Krankenhäusern

#### Abbildung 3-2: Krankenhäuser hinzufügen

In dem Filter "Orte" (1) können Sie eine Gebietskörperschaft auswählen (es werden nur Orte angezeigt, in denen mindestens ein Krankenhaus vorhanden ist). Daraufhin werden alle Krankenhäuser, die in der ausgewählten Gebietskörperschaft liegen und der Matrix noch nicht hinzugefügt wurden, angezeigt (2).

Über die Schaltflächen "+" (3) lassen sich die Krankenhäuser zum Hinzufügen vormerken. Die Krankenhäuser tauchen dann in der entsprechenden Liste (4) auf.

Mit den Schaltflächen "-" (5) können die vorgemerkten Krankenhäuser wieder aus der Liste gelöscht werden.

Befinden sich alle Krankenhäuser, die zur Matrix hinzugefügt werden sollen, in der Liste (4), kann dies mit der Schaltfläche "Übernehmen" (6) gemacht werden. Das Popupfenster schließt sich danach.

Wollen Sie das Hinzufügen der Krankenhäuser abbrechen, können Sie das Popupfenster mit der Schaltfläche "X" (7) schließen. Die Liste der vorgemerkten Krankenhäuser wird dabei nicht gesichert.

#### 3.1.1.2 Aliasnamen

|                                                                                              | V                                                            |                                       | Informationssystem Gefahrenabwehr NRW                                                                                              | nicht19 abmelden |
|----------------------------------------------------------------------------------------------|--------------------------------------------------------------|---------------------------------------|----------------------------------------------------------------------------------------------------|------------------|
| Teilnehmer                                                                                   | iswertung MediRIG Benutzerverwaltung Ir                      | fos Hilfe                             |                                                                                                    |                  |
| Bettennachweis<br>Konfiguration<br>Matrix                                                    |                                                              | Aliasname                             | ×                                                                                                    | $\leq$           |
| Leitstelle<br>Voranmeldungen<br>Strukturdaten<br>Krankenhaus Suche<br>Versorgungskapazitaten | Versorgungskapazitäten<br>O Freims<br>Mail-Adresse Sicherung |                                       | fier können Sie einen Aliaanamen für das Krankenhaus Kreiskrankenhaus Bed Gustorf bestimmen. Der Aliaaname wird<br>ninfach leer. 3 |                  |
| / Fachabteilungen<br>COVID-19                                                                | VRL<br>Notaufnahme / chirurgische / traumatologische Aufnah  | Aliasname                             |                                                                                                    |                  |
|                                                                                              | Notaufnahme / konservative Notaufnahme                       | Krankenhaus                           | Kreiskrankenhaus Bad Gustorf                                                                                                    |                  |
|                                                                                              | Intensiv-Therapie / konservativ MIT Beatmungsmöglich         | Adrosso                               |                                                                                                    |                  |
|                                                                                              | Intensiv-Therapie / konservativ OHNE Beatmungsmögli          | Adresse                               | Oderstraße 3                                                                                                    |                  |
|                                                                                              | Intensiv-Therapie / operativ MIT Beatmungsmöglichkeit        | PLZ Ort                               | 41469 Neuss                                                                                                    |                  |
|                                                                                              | Intensiv-Therapie / operativ OHNE Beatmungsmöglichk          | Telefon                               |                                                                                                    |                  |
|                                                                                              | Zusätzliche Ressourcen / Herzkatheter-Labor                  |                                       | 02181 / уууу                                                                                                    |                  |
|                                                                                              | Zusätzliche Ressourcen / Stroke-Unit                         | Fax                                   | 02181 / xxxx                                                                                                    |                  |
|                                                                                              | Zusätzliche Ressourcen / Computertomographie                 |                                       |                                                                                                    |                  |
|                                                                                              | Zusätzliche Ressourcen / Schockraum                          |                                       | Übernehmen                                                                                                    |                  |
|                                                                                              | Zusätzliche Ressourcen / COVID Grün - O2 Bett                |                                       |                                                                                                    |                  |
|                                                                                              | Zusätzliche Ressourcen / COVID Gelb - Iow care               |                                       |                                                                                                    |                  |
|                                                                                              | Zusätzliche Ressourcen / COVID Rot - high care               |                                       | (2)                                                                                                    |                  |
|                                                                                              | Zusatzliche Ressourcen / ECMO                                |                                       |                                                                                                    |                  |
|                                                                                              | Spezielle Versorgung / paulatinsche Versorgung               | (Case)                                |                                                                                                    |                  |
|                                                                                              | opeciene versorgung i gebortsinniche versorgung (Kre         |                                       |                                                                                                    |                  |
|                                                                                              | Chinaraia / Alla Chinaraia                                   | +                                     |                                                                                                    |                  |
|                                                                                              | Unfall                                                       | · · · · · · · · · · · · · · · · · · · |                                                                                                    |                  |
|                                                                                              | Innere Klinik / Kardiologie                                  | )↓↑                                   |                                                                                                    |                  |
|                                                                                              | Zusätzliche Ressourcen / Infektionsstation Stufe 1 G         | ) + + (                               |                                                                                                    |                  |
|                                                                                              | Zusätzliche Ressourcen / Infektionsstation Stufe 2 🗹         | ) ↓ ↑                                 |                                                                                                    |                  |
|                                                                                              | Zusätzliche Ressourcen / Infektionsstation Stufe 3 🗹 🕻       | •                                     |                                                                                                    |                  |
|                                                                                              |                                                              |                                       |                                                                                                    |                  |
|                                                                                              |                                                              |                                       |                                                                                                    |                  |
|                                                                                              | Θ                                                            |                                       |                                                                                                    |                  |

#### Abbildung 3-3: Aliasname für Krankenhaus vergeben

In dem Eingabefeld "Aliasname" (1) können Sie einen Aliasnamen eintragen, unter dem das Krankenhaus in der Matrix angezeigt werden soll. Der Aliasname muss eindeutig sein, damit es nicht zu Verwechselungen kommt.

Mit der Schaltfläche "Übernehmen" (2) wird der Aliasname gespeichert und das Popupfenster geschlossen.

Um das Popupfenster zu schließen, ohne den (neuen) Aliasnamen zu speichern, kann die Schaltfläche "X" (3) verwendet werden.

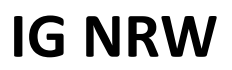

#### MediRIG NRW für Leitstellen

#### 3.1.1.3 Hinzufügen von Leistungsgruppen

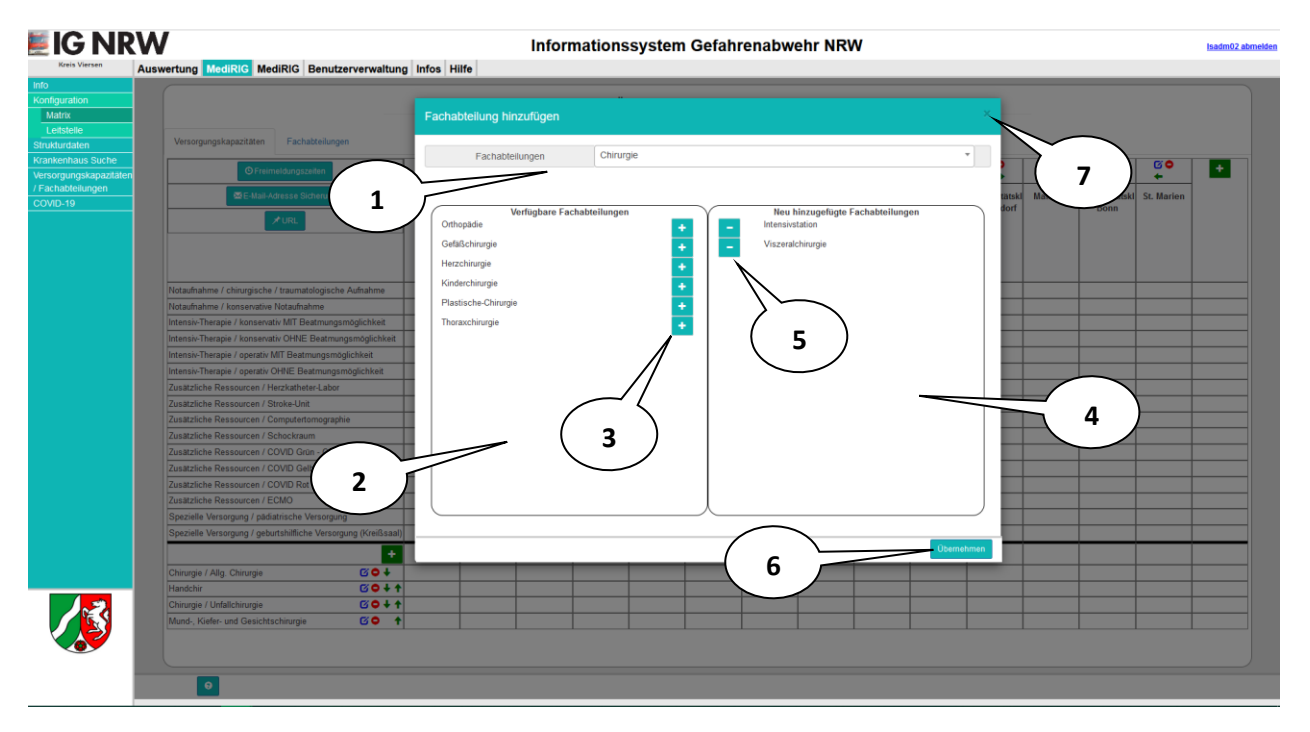

#### Abbildung 3-4: Hinzufügen von Leistungsgruppen

Das Vorgehen zum Hinzufügen von Leistungsgruppen funktioniert analog zum Hinzufügen von Krankenhäusern.

In dem Filter "Leistungsgruppe" (1) kann eine Oberabteilung oder eine einzelne Leistungsgruppe aus einer Liste ausgewählt werden. Daraufhin werden die zugehörigen Abteilungen in der Liste (2) angezeigt.

Mit den Schaltflächen "+" (3) können die Leistungsgruppen zum Hinzufügen vorgemerkt werden. Diese werden dann in die Liste (4) verschoben.

Die Schaltflächen "-" (5) löschen die vorgemerkten Leistungsgruppen wieder aus der Liste.

Sind alle Leistungsgruppen, die hinzugefügt werden sollen, in der Liste (4) aufgeführt, können sie mit der Schaltfläche "Übernehmen" (6) hinzugefügt werden. Das Popupfenster schließt sich danach.

**Hinweis:** Wenn eine Leistungsgruppe in der Matrix der Versorgungskapazitäten angezeigt wird, wird sie automatisch auch in der Matrix der Leistungsgruppen angezeigt.

Um den Vorgang abzubrechen kann die Schaltfläche "X" (7) verwendet werden, um das Popup zu schließen. Die Vorauswahlliste (4) wird dann verworfen und das Popup geschlossen.

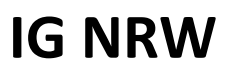

#### MediRIG NRW für Leitstellen

#### 3.1.1.4 Freimeldezeiten

| <b>IG NRV</b>              | V                                          |                                 |                     | Infe                                                                                                    | ormationssystem                | Gefahrenabwehr I                      | NRW                          |                                   |                                       | nicht19 abmeld |
|----------------------------|--------------------------------------------|---------------------------------|---------------------|----------------------------------------------------------------------------------------------------|--------------------------------|---------------------------------------|------------------------------|-----------------------------------|---------------------------------------|----------------|
| Kreis Rhein-Kreis Neuss Au | wertung Erfassung MediRIG Benut:           | zerverwaltung Ein               | satz Infos H        | ilfe                                                                                                    |                                |                                       |                              |                                   |                                       | _              |
| eilnehmer arfon            | lerlich +++ 10:50 ALARM MANV-30, /         | ABC-Einsatz, Ereignise          | intritt um 09:24, I | Rhein-Kreis Neuss - xyz                                                                                                    | Zugriff auf Sofortkontingente  | +++ 08:34 ALARM MAN                   | V-10, Explosion/ Verpuffung, | Ereigniseintritt um 08:33, Rhein- | Kreis Neuss - xxx Zugriff auf Sofortk | ontingente     |
|                            |                                            |                                 | Freir               | neldungszeiten                                                                                                    |                                |                                       |                              | ×                                 |                                       |                |
| Matrix                     |                                            |                                 |                     | , in the second second s |                                |                                       |                              | ~                                 |                                       |                |
| trukturdaten               | Versorgungskanaritäten Leistungsgrun       |                                 |                     | Librzeiten an de                                                                                                    | nen Forhohleilunnen und Verenn | nunnskanazitäten wierter als frei ner | mel/let worden               |                                   | $\frown$                              |                |
|                            | Langengengengengengengengengengengengengen |                                 |                     |                                                                                                    |                                | gangshapasiaten meder als norgen      |                              |                                   |                                       | _              |
| eistungsgruppen            | © Freimeldungszeiten                       | <u> </u>                        | Uhrze               | t1 06:00                                                                                                    |                                |                                       |                              |                                   | 3 🛌                                   | +              |
|                            | E-Mai-Adresse Sicherung                    | Kreiskrankenhaus<br>Pad Gustorf | Rheinlar            |                                                                                                    |                                |                                       |                              | n- Co                             | Cellitinnen-                          |                |
| eimeldung                  | <b>∕</b> URL                               |                                 | Nº Uhrze            | 20:00                                                                                                    |                                |                                       |                              | Hildega                           | rdis Antonius                         |                |
| ishboard<br>VAan der LtS   | Zentrale Notaufnahme Trauma                |                                 | Uhrze               | t 3 23:00                                                                                                    |                                |                                       |                              |                                   |                                       |                |
| ANV                        | Zentrale Notaufnahme NonTrauma             |                                 |                     | /                                                                                                    |                                |                                       |                              |                                   |                                       |                |
|                            | Schockraum Trauma                          |                                 |                     | /                                                                                                    |                                |                                       |                              |                                   |                                       |                |
|                            | Schockraum NonTrauma                       |                                 |                     |                                                                                                    |                                |                                       |                              | emennen                           |                                       |                |
|                            | Intensivtherapie konservativ mit Beatmung  |                                 | $\sim$              |                                                                                                    |                                |                                       |                              | 1                                 |                                       |                |
|                            | Intensivtherapie konservativ ohne Beatmung | 1                               |                     |                                                                                                    |                                |                                       |                              | /                                 |                                       |                |
|                            | Intensivtherapie operativ mit Beatmung     | - /                             |                     |                                                                                                    |                                |                                       |                              |                                   |                                       |                |
|                            | Intensivtherapie operativ ohne Beatmung    |                                 |                     |                                                                                                    |                                |                                       |                              |                                   |                                       |                |
|                            | Herzkatheter-Labor                         |                                 |                     |                                                                                                    |                                |                                       | ( 2                          |                                   |                                       |                |
|                            | Stroke-Unit                                |                                 |                     |                                                                                                    |                                |                                       |                              | /                                 |                                       |                |
|                            | Kreißsaal                                  |                                 |                     |                                                                                                    |                                |                                       |                              |                                   |                                       |                |
|                            | Aufnahme Pädiatrie                         |                                 |                     |                                                                                                    |                                |                                       |                              |                                   |                                       |                |
|                            | Aufnahme Psychiatrie                       |                                 |                     |                                                                                                    |                                |                                       |                              |                                   |                                       |                |
|                            | Isolationsmöglichkeit Zentrale Notaufnahme |                                 |                     |                                                                                                    |                                |                                       |                              |                                   |                                       |                |
|                            | Isolationsmöglichkeit periphere Station    |                                 |                     |                                                                                                    |                                |                                       |                              |                                   |                                       |                |
|                            | Isolationsmöglichkeit Intensivatation      |                                 |                     |                                                                                                    |                                |                                       |                              |                                   |                                       |                |
|                            | Computertomographie                        |                                 |                     |                                                                                                    |                                |                                       |                              |                                   |                                       |                |
|                            | vaECMO - Kreislaufunterstützung            |                                 |                     |                                                                                                    |                                |                                       |                              |                                   |                                       |                |
|                            | wECMO - Lungenunterstützung                |                                 |                     |                                                                                                    |                                |                                       |                              |                                   |                                       |                |
|                            | +                                          |                                 |                     |                                                                                                    |                                |                                       |                              |                                   |                                       |                |
|                            | Handchirurgie O                            |                                 |                     |                                                                                                    |                                |                                       |                              |                                   |                                       |                |
|                            |                                            |                                 |                     |                                                                                                    |                                |                                       |                              |                                   |                                       |                |
|                            |                                            |                                 |                     |                                                                                                    |                                |                                       |                              |                                   |                                       |                |
|                            | <b>o</b> <i>p</i>                          |                                 |                     |                                                                                                    |                                |                                       |                              |                                   |                                       |                |

Abbildung 3-5: Konfiguration der Freimeldezeiten

In den Eingabefeldern "Uhrzeit1", "Uhrzeit 2" und "Uhrzeit 3" (1) kann jeweils eine Uhrzeit, zu der die automatische Freimeldung geschehen soll, eingetragen werden. Wenn Sie nicht alle drei Freimeldezeiten benötigen, können Sie die übrigen Felder einfach leer lassen.

Mit der Schaltfläche "Übernehmen" (2) werden die Uhrzeiten gespeichert und das Popupfenster geschlossen.

Um das Popfenster ohne Speichern zu schließen, kann die Schaltfläche "X" (3) verwendet werden.

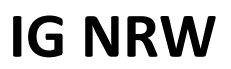

#### MediRIG NRW für Leitstellen

#### 3.1.1.5 E-Mail-Adresse Sicherung

| NRW                                                          | Inform                                | ationssystem Gefahrenabwehr NRW                                                                   | nicht:                                       |
|--------------------------------------------------------------|---------------------------------------|---------------------------------------------------------------------------------------------------|----------------------------------------------|
| Kreis Neuss Auswertung Erfassung MediRIG Benutzerverwaltu    | g Einsatz Infos Hilfe                 |                                                                                                   |                                              |
| n 11:10, Rhein-Kreis Neuss - opa Keine Maßnahmen erforderlic | +++ 10:50 ALARM MANV-30, ABC-Einsatz, | Ereigniseintritt um 09:24, Rhein-Kreis Neuss - xyz Zugriff auf Sofortkontingente 👘 +++ 👘 08:34 Al |                                              |
|                                                              | E-Mail-Adresse Sicherung              | x                                                                                                 |                                              |
|                                                              |                                       |                                                                                                   |                                              |
| In Versormung kan szitátan Leistungson ingan                 | Hier können Sie festle                | nan an weirhe E-Mail Adresse die Datansirhen un üher die äuslastinnen nasrhirit werden            |                                              |
| s Suche                                                      | soll.                                 | gen, an weichte Erman von einde beitensternitikung deur die vestessengen geschlotz weiden         |                                              |
| pruppen                                                      |                                       |                                                                                                   |                                              |
| E-Mail-Adresse Sicherung Kreiskranke                         | aus Rheinlar E-Mail-Adresse           | 8.                                                                                                | J elitinnen                                  |
| n trotz Bad Gust                                             | t Lukaskr                             | . Her                                                                                             | g Kran rankennaus St.<br>Hildegaran Antonius |
| Zentrale Notaufnahme Trauma                                  |                                       | Übernehmen                                                                                        |                                              |
| Zentrale Notaufnahme NonTrauma                               |                                       |                                                                                                   |                                              |
| Schockraum Trauma                                            |                                       |                                                                                                   |                                              |
| Schockraum NonTrauma                                         |                                       |                                                                                                   |                                              |
| Intensivtherapie konservativ mit Beatmung                    |                                       |                                                                                                   |                                              |
| Intensivtherapie konservativ ohne Beatmung                   |                                       |                                                                                                   |                                              |
| Intensivtherapie operativ mit Beatmung                       |                                       | <b>2</b> /                                                                                        |                                              |
| Intensivitieranie operativ ohne Bestmung                     |                                       |                                                                                                   |                                              |
| Herricatheter-Labor                                          |                                       |                                                                                                   |                                              |
| Strake Lint                                                  |                                       |                                                                                                   |                                              |
| Visid a set                                                  |                                       |                                                                                                   |                                              |
| Nitros aai                                                   |                                       |                                                                                                   |                                              |
| Aunanme Padame                                               |                                       |                                                                                                   |                                              |
| Aumanme Msychiatrie                                          |                                       |                                                                                                   |                                              |
| Isolationsmoglichkeit Zentrale Notaufnahme                   |                                       |                                                                                                   |                                              |
| Isolabonsmöglichkeit periphere Stabon                        |                                       |                                                                                                   |                                              |
| Isolationsmöglichkeit Intensivistation                       |                                       |                                                                                                   |                                              |
| Computertomographie                                          |                                       |                                                                                                   |                                              |
| vaECMO - Kreislaufunterstützung                              |                                       |                                                                                                   |                                              |
| WECMO - Lungenunterstützung                                  |                                       |                                                                                                   |                                              |
| +                                                            |                                       |                                                                                                   |                                              |
| Handchirurgle                                                |                                       |                                                                                                   |                                              |
|                                                              |                                       |                                                                                                   |                                              |
|                                                              |                                       |                                                                                                   |                                              |

Abbildung 3-6: Konfiguration der E-Mail-Adresse für die Sicherung

In dem Eingabefeld (1) kann eine E-Mail-Adresse eintragen werden, an die (als Backup-Arbeitsgrundlage im Falle eines Ausfalls von MediRIG) der jeweils aktuelle Stand der Matrix als Excel-Datei geschickt wird.

Mit der Schaltfläche "Übernehmen" (2) kann die Eingabe gespeichert und das Popupfenster geschlossen werden.

Ein Schließen des Popupfensters ohne die Eingabe zu speichern, ist mit der Schaltfläche "X" (3) möglich.

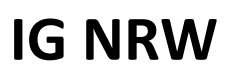

#### MediRIG NRW für Leitstellen

#### 3.1.1.6 URL

|                                                                    | Informationssystem Gefahrenabwehr NRW                                                                                                    |                                |  |  |  |  |
|--------------------------------------------------------------------|----------------------------------------------------------------------------------------------------|--------------------------------|--|--|--|--|
| Auswertung Erfassung MediRiG Benutzerverwaltung Einsatz            | Infos Hilfe<br>2.22 Dhais Varie Names way - Zumif and Cafutheninesets - 42.27 ALARM MARK/28 APA Elevents Envirointistity on 42.20 Directed of State | Zuerill and Colortheastingents |  |  |  |  |
| 00.55 ACARIE INDIVITIO, EXplosiono Verpairang, Ereignisement ani o |                                                                                                    | • zügili au Solotkonungence    |  |  |  |  |
|                                                                    | URL für den Matrix-Zugriff ohne Anmeldung                                                                                                    |                                |  |  |  |  |
|                                                                    |                                                                                                    |                                |  |  |  |  |
| Versorgungskapazitäten Leistungsgruppen                            | Die gesamte URL kann durch Anklicken des "Kopieren"-Buttons in die Zwischenablage kopiert werden.                                                   |                                |  |  |  |  |
| © Freimeldungszeiten                                               | URL https://www.inee.new.do/CN/DM/OS/avanute/Avalantume/Latrix antice?                                                                              | *                              |  |  |  |  |
| CE-Mail-Adresse Sicherung Kreiskrankenhaus Rei                     | na ziel-h2m1000.k0/2020/2020/2020/2020/2020/2020/202                                                                                                | nnen- Cellitinnen-             |  |  |  |  |
| / URL                                                              | 4adt2rt59534bebdtb947b04bf8r1595f80185ad0840528282370461e428f7b51670e7899<br>896f252f27c31e6af1c3eeb623844                                          | Intonius                       |  |  |  |  |
| Zentrale Notaufnahme Trauma                                        |                                                                                                    | 3                              |  |  |  |  |
| Zentrale Notaufnahme NonTrauma                                     |                                                                                                    |                                |  |  |  |  |
| Schockraum Trauma                                                  | Löschen                                                                                                    |                                |  |  |  |  |
| Schockraum NonTrauma                                               |                                                                                                    |                                |  |  |  |  |
| Intensivtherapie konservativ mit Beatmung                          |                                                                                                    |                                |  |  |  |  |
| Intensivtherapie konservativ ohne Beatmung                         |                                                                                                    |                                |  |  |  |  |
| Intensivtherapie operativ mit Beatmung                             |                                                                                                    |                                |  |  |  |  |
| Intensivtherapie operativ ohne Beatmung                            |                                                                                                    |                                |  |  |  |  |
| Herzkatheter-Labor                                                 |                                                                                                    |                                |  |  |  |  |
| Stroke-Unit                                                        |                                                                                                    |                                |  |  |  |  |
| Kreißsaal                                                          |                                                                                                    |                                |  |  |  |  |
| Aufnahme Pädiatrie                                                 |                                                                                                    |                                |  |  |  |  |
| Aufnahme Psychiatrie                                               |                                                                                                    |                                |  |  |  |  |
| Isolationsmöglichkeit Zentrale Notaufnahme                         |                                                                                                    |                                |  |  |  |  |
| Isolationsmoglichkeit periphere Station                            |                                                                                                    |                                |  |  |  |  |
| Isolationsmöglichkeit Intensivstation                              |                                                                                                    |                                |  |  |  |  |
| Computertomographie                                                |                                                                                                    |                                |  |  |  |  |
| vaECMO - Kreislaufunterstützung                                    |                                                                                                    |                                |  |  |  |  |
| wECMO - Lungenunterstützung                                        |                                                                                                    |                                |  |  |  |  |
| +                                                                  |                                                                                                    |                                |  |  |  |  |
| Handchirurcie                                                      |                                                                                                    |                                |  |  |  |  |

Abbildung 3-7 Konfiguration der URL für den direkten Aufruf der Matrix

In diesem Popupfenster kann eine URL generiert werden, unter der die reine Matrix, ohne Anmeldung in IG NRW, betrachtet werden kann.

Durch Betätigen der Schaltfläche "Erzeugen" (1) wird die URL erzeugt und im Feld "URL" (2) angezeigt. Die Beschriftung der Schaltfläche ändert sich daraufhin in "Löschen", so dass die alte URL gelöscht und eine neue erzeugt werden kann.

Mit dem Button "Kopieren" (3) wird die URL in die Zwischenablage kopiert und kann dann einfach am gewünschten Zielort (z.B. Adresszeile des Browsers, Word-Dokument, …) eingefügt werden.

Um das Popupfenster zu schließen, kann die Schaltfläche "X" (4) betätigt werden.

**Hinweis:** Wenn eine URL existiert, kann die entsprechende Matrix frei über das Internet aufgerufen werden. Jeder der die URL kennt, errät oder zufällig eintippt, bekommt die Matrix zu sehen! Die Matrix ist so lange aufrufbar, wie die URL nicht gelöscht wird.

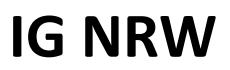

#### MediRIG NRW für Leitstellen

#### 3.1.1.7 Matrix der Leistungsgruppen

| uswertung Erfassung MediRiG Benu<br>gniseintritt um 11:10, Rhein-Kreis Neuss - opa | zerverwaltung E<br>Keine Maßnahmen er | insatz Infos Hilfe<br>iordenlich +++   | 10:50 ALARM MAN                 | V-30, ABC-Einsatz, Ere         | igniseintritt um 09:24, I | Rhein-Kreis Neuss - | xyz Zugriff auf Sofortk              | ontingente +++                     | 08:34 ALARM MA                  | NV-10, Explosion/ Verp          | iffung, Er |
|------------------------------------------------------------------------------------|---------------------------------------|----------------------------------------|---------------------------------|--------------------------------|---------------------------|---------------------|--------------------------------------|------------------------------------|---------------------------------|---------------------------------|------------|
|                                                                                    |                                       |                                        |                                 | Übersie                        | cht Versorgungska         | pazitäten           |                                      |                                    |                                 |                                 |            |
|                                                                                    |                                       |                                        |                                 |                                |                           |                     |                                      |                                    |                                 |                                 |            |
| Versorgungskapazitäten Leistungsgru                                                | ppen                                  |                                        |                                 |                                |                           |                     |                                      |                                    |                                 |                                 |            |
| O Freimeldungszeiten                                                               | 80                                    | 60                                     | <b>60</b>                       | 60                             | 60                        | <b>00</b>           | 60                                   | 60                                 | 80                              | 60                              |            |
|                                                                                    | Kreiskrankenhaus<br>Bad Gustorf       | Rheinland Klinikum<br>Lukaskrankenhaus | Johanna-Etienne-<br>Krankenhaus | Rheinland Klinikum<br>Dormagen | Elisabeth-KH Rheydt       | Uni Bonn            | Kliniken Köln -<br>Kinderkrankenhaus | Cellitinnen-<br>Krankenhaus Heilig | Cellitinnen-<br>Krankenhaus St. | Cellitinnen-<br>Krankenhaus St. |            |
| ✓ URL                                                                              |                                       | Neuss                                  |                                 |                                |                           |                     | Amsterdamer Straße                   | Geist                              | Hildegardis                     | Antonius                        |            |
| Zentrale Notaufnahme Trauma                                                        |                                       |                                        |                                 |                                |                           |                     |                                      |                                    |                                 |                                 |            |
| Zentrale Notaufnahme NonTrauma                                                     |                                       |                                        |                                 |                                |                           |                     |                                      |                                    |                                 |                                 |            |
| Schockraum Trauma                                                                  |                                       |                                        |                                 |                                |                           |                     |                                      |                                    |                                 |                                 |            |
| Schockraum NonTrauma                                                               |                                       |                                        |                                 |                                |                           |                     |                                      |                                    |                                 |                                 |            |
| Intensivtherapie konservativ mit Beatmung                                          |                                       |                                        |                                 |                                |                           |                     |                                      |                                    |                                 |                                 |            |
| Intensivtherapie konservativ ohne Beatmung                                         |                                       |                                        |                                 |                                |                           |                     |                                      |                                    |                                 |                                 |            |
| Intensivtheraple operativ mit Beatmung                                             |                                       |                                        |                                 |                                |                           |                     |                                      |                                    |                                 |                                 |            |
| Intensivtherapie operativ ohne Beatmung                                            |                                       |                                        |                                 |                                |                           |                     |                                      |                                    |                                 |                                 |            |
| Herzkatheter-Labor                                                                 |                                       |                                        |                                 |                                |                           |                     |                                      |                                    |                                 |                                 |            |
| Stroke-Unit                                                                        |                                       |                                        |                                 |                                |                           |                     |                                      |                                    |                                 |                                 |            |
| Kreißsaal                                                                          |                                       |                                        |                                 |                                |                           |                     |                                      |                                    |                                 |                                 |            |
| Aufnahme Pädiatrie                                                                 |                                       |                                        |                                 |                                |                           |                     |                                      |                                    |                                 |                                 |            |
| Aufnahme Psychiatrie                                                               |                                       |                                        |                                 |                                |                           |                     |                                      |                                    |                                 |                                 |            |
| Isolationsmöglichkeit Zentrale Notaufnahme                                         |                                       |                                        |                                 |                                |                           |                     |                                      |                                    |                                 |                                 |            |
| Isolationsmöglichkeit periphere Station                                            |                                       |                                        |                                 |                                |                           |                     |                                      |                                    |                                 |                                 |            |
| Isolationsmöglichkeit Intensivstation                                              |                                       |                                        |                                 |                                |                           |                     |                                      |                                    |                                 |                                 |            |
| Computertomographie                                                                |                                       |                                        |                                 |                                |                           |                     |                                      |                                    |                                 |                                 |            |
| vaECMO - Kreislaufunterstützung                                                    |                                       |                                        |                                 |                                |                           |                     |                                      |                                    |                                 |                                 |            |
| WECMO - Lungenunterstützung                                                        |                                       |                                        |                                 |                                |                           |                     |                                      |                                    |                                 |                                 |            |
| +<br>Handrhinumia                                                                  |                                       |                                        |                                 |                                |                           |                     |                                      |                                    |                                 |                                 |            |
|                                                                                    |                                       |                                        |                                 |                                |                           |                     |                                      |                                    |                                 |                                 |            |

#### Abbildung 3-8 Konfiguration der Matrix für die Leistungsgruppen

Die Konfiguration der Matrix für die Leistungsgruppen erfolgt analog zu der Matrix für Versorgungskapazitäten.

Die Konfiguration der Krankenhäuser ist dabei für beide Matrizen gültig.

In der Liste der Abteilungen (1) werden nur die konfigurierten Leistungsgruppen angezeigt.

Abteilungen, die bereits für die Matrix der Versorgungskapazitäten hinzugefügt wurden, werden auch hier angezeigt.

Wird eine Leistungsgruppe aus der Matrix für Leistungsgruppen gelöscht, wird sie ggf. auch aus der Matrix für die Versorgungskapazitäten gelöscht.

In der Matrix der Leistungsgruppen ist es nicht möglich, eine individuelle Sortierung anzugeben. Die Leistungsgruppen werden immer in der offiziell beschlossenen Reihenfolge angezeigt.

#### MediRIG NRW für Leitstellen

#### 3.1.2 Leitstelle

Auf dieser Seite können Sie die Kontaktdaten Ihrer Leitstelle für die MANV-Tickets festlegen, welche von der Rolle "Ärztlicher Leiter Rettungsdienst" erstellt werden können.

**Bitte beachten Sie:** Sie müssen entweder einen Funkkanal oder einen Digitalfunk angeben.

In den Bearbeitungsmodus der Kontaktdaten gelangen Sie mit der "Bearbeiten"- Schaltfläche; die Eingaben bestätigen Sie mit der Schaltfläche "Speichern".

## 3.2 Versorgungskapazitäten / Leistungsgruppen

Die Übersicht zeigt die aktuelle Aufnahmebereitschaft der einzelnen Krankenhäuser nach Versorgungskapazitäten bzw. Leistungsgruppen. Sie haben hier auch die Möglichkeit, Versorgungskapazitäten und Leistungsgruppen als ausgelastet oder frei zu melden. Eine Beschreibung finden Sie unter 4.2.

## 4 MediRIG NRW für Leitstellenmitarbeiter

## 4.1 Versorgungskapazitäten / Leistungsgruppen

#### 4.1.1 Reiter Versorgungskapazitäten

Die Übersicht zeigt die aktuelle Aufnahmebereitschaft der einzelnen Krankenhäuser, unterteilt nach Versorgungskapazitäten bzw. Leistungsgruppen. Leitstellenmitarbeiter und Leitstellenadministrator haben hier auch die Möglichkeit, Versorgungskapazitäten und Leistungsgruppen als ausgelastet oder frei zu melden.

Es werden zwei Reiter angezeigt. Auf dem Reiter "Versorgungskapazitäten" werden alle Versorgungskapazitäten gelistet. Im unteren Bereich der Liste werden getrennt durch eine Linie Leistungsgruppen angezeigt, die für die Leitstelle besonders relevant sind. Diese Leistungsgruppen können vom Leitstellenadministrator konfiguriert werden (siehe Kapitel 3.1.2). Zusätzlich gibt es zwischen den Versorgungskapazitäten und den Leistungsgruppen noch eine Zeile, die anzeigt, ob eine weitere der nicht gelisteten Leistungsgruppen ausgelastet ist.

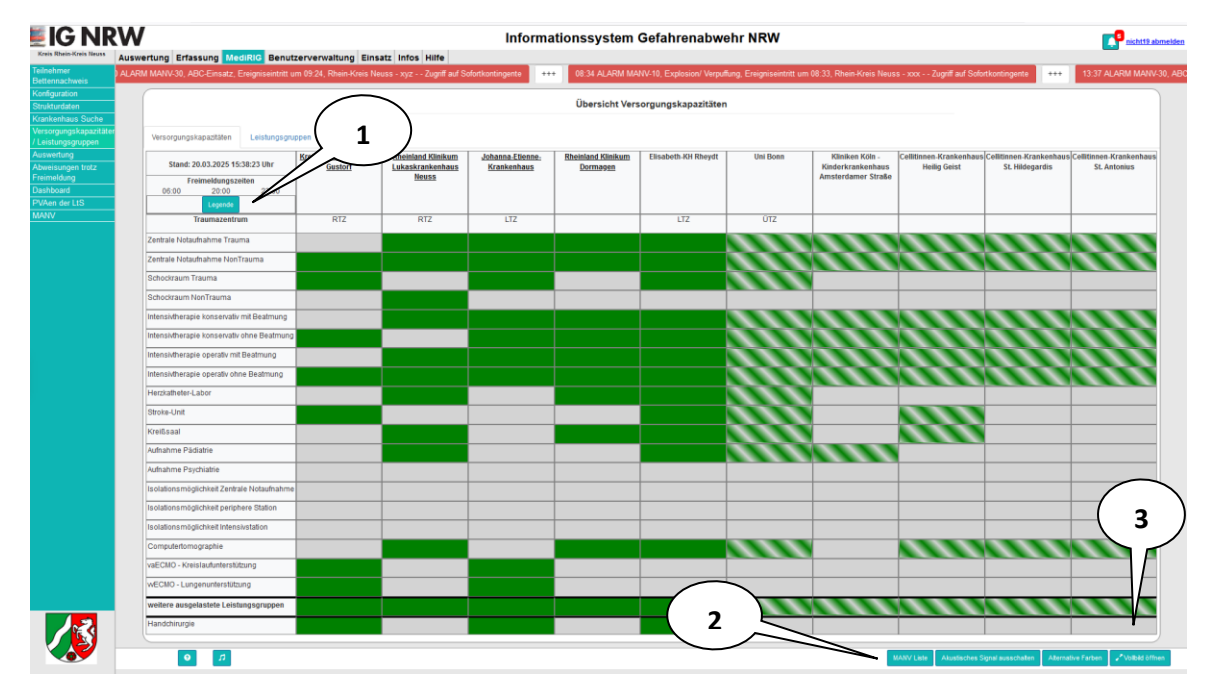

Abbildung 4-1: Versorgungskapazitäten der ausgewählten Krankenhäuser

**Bitte beachten Sie:** Die Anzeige der Aufnahmebereitschaften ersetzt nicht die Kommunikation mit der Leitstelle, sondern dient nur zur ersten Information.

Die Zuweisung eines Patienten zu einem Krankenhaus muss immer in Absprache mit der Leitstelle geschehen.

#### MediRIG NRW für Leitstellen

Folgende Statusfarben können für die Versorgungskapazitäten und Leistungsgruppen angezeigt werden:

| Leger | nde                               | ×                                                                                                    |
|-------|-----------------------------------|----------------------------------------------------------------------------------------------------|
| Farbe | Bedeutung                         | Langbeschreibung                                                                                                    |
|       | frei                              | Die Abteilung kann weitere Patienten aufnehmen.                                                                                                    |
|       | nicht vorhanden                   | Diese Abteilung ist im Krankenhaus nicht vorhanden.                                                                                                    |
|       | derzeit ausgelastet               | Die Abteilung kann nur noch eine Notfallbehandlung leisten. Abstriche am regulären Versorgungsniveau sind<br>möglich. Die vereinbarten MANV-Kontingente können unter diesen Bedingungen notfallmäßig behandelt<br>werden.            |
|       | Ressourcenpflege<br>ungewiss      | Die Leistungsgruppe wird als frei geführt. Weil die Abteilung in der zuständigen Leitstelle nicht in die Liste der<br>Versorgungskapazitäten aufgenommen ist, kann die Pflege dieser Abteilung vom System nicht bestätigt<br>werden. |
|       | Auslastung in der<br>Zukunft      | Es liegt mindestens eine zukünftige Auslastung vor (s. Tooltip).                                                                                                    |
|       | vorhanden, aber KH<br>nicht aktiv | Die Abteilung wird als frei geführt. Das Krankenhaus und die Leitstelle nehmen nicht an der Meldung der<br>Notfallressourcen über IG NRW für dieses Krankenhaus teil.                                                                |
|       | handlungsunfähig                  | Das Krankenhaus ist zur Zeit nicht in der Lage Patienten aufzunehmen. Das kann z.B. durch einen EDV-Ausfall<br>oder eine Evakuierung bedingt sein.                                                                                   |
|       |                                   |                                                                                                    |

#### Abbildung 4-2: Legende

Diese Legende können Sie mit der Schaltfläche "Legende" einblenden (1).

Wird der Mauspfeil über ein farbiges Feld positioniert, dann erscheinen Erreichbarkeitsdaten (sofern vom Krankenhaus hinterlegt) und Meldungsinformationen zur entsprechenden Abteilung in Form eines Tooltips.

Das Farbschema kann mittels der Schaltfläche "Alternative Farben" auf schwarz-weiß umgeschaltet werden (2).

Die Übersicht kann als Vollbild (ohne das IG NRW-Menü) angezeigt werden (3). Mittels der Schaltfläche "Vollbild schließen", die im Vollbild-Modus erscheint, ist die Rückkehr in die Menü-Ansicht möglich.

Die Seite aktualisiert sich automatisch und zeigt Änderungen durch einen blinkenden Rahmen um die betroffene Abteilung fünf Minuten lang an.

Leitstellenmitarbeiter und Leitstellenadministrator können durch das Anklicken eines farbigen Feldes die Versorgungskapazitäten und Leistungsgruppen als ausgelastet oder frei melden. Diese Tätigkeit ist unter 4.2 beschrieben.

Im Feld mit der Krankenhausbezeichnung ist in einem Tooltip die Adresse und die Telefonnummer des Krankenhauses hinterlegt. Bei Krankenhäusern im eigenen Zuständigkeitsbereich ist der Krankenhausname als Link auf die Seite für eine Mehrfachauslastung ausgebildet (s. Kapitel 4.2.2).

#### 4.1.2 Reiter Leistungsgruppen

Auf dem Reiter "Leistungsgruppen" sieht der Leitstellenmitarbeiter die vom Leitstellenadministrator konfigurierten Leistungsgruppen. Die Tabelle entspricht der Darstellung der Versorgungskapazitäten im entsprechenden Reiter. Die Funktionen sind gleich.

#### MediRIG NRW für Leitstellen

## 4.2 Auslastungsmeldungen

Aus der Übersicht der Versorgungskapazitäten und Leistungsgruppen (s. Abbildung 4-1: Versorgungskapazitäten der ausgewählten Krankenhäuser") gelangen die Leitstellenmitarbeiter und Leitstellenadministratoren in die folgende Maske:

| Kreis Rhein-Kreis Neuss                                          | Auswertung MediRIG Benutzerverwalt | Informations                   | ssystem Gefahrenabwehr NR                | w                    | <u>nicht19 abmeiden</u>   |
|------------------------------------------------------------------|------------------------------------|--------------------------------|------------------------------------------|----------------------|---------------------------|
| Teilnehmer<br>Bettennachweis<br>Konfiguration                    |                                    | Auslastungen: Zusätzliche Ress | ourcen / Computertomographie - Kreiskrar | nkenhaus Bad Gustorf |                           |
| Krankenhaus Suche<br>Versorgungskapazitäten<br>/ Fachabteilungen | Status: Frei                       |                                |                                          |                      |                           |
| COVID-19                                                         | Auslastung von                     | <sup>∐</sup> ≜ Auslastung bis  | Auftrag von keine Daten                  | 11 Bemerkung         | 11                        |
|                                                                  |                                    |                                |                                          |                      |                           |
|                                                                  |                                    |                                |                                          |                      |                           |
|                                                                  |                                    |                                |                                          |                      |                           |
|                                                                  |                                    |                                |                                          |                      |                           |
|                                                                  |                                    |                                |                                          |                      |                           |
|                                                                  |                                    |                                |                                          |                      |                           |
|                                                                  |                                    |                                |                                          |                      |                           |
|                                                                  |                                    |                                |                                          |                      |                           |
|                                                                  |                                    |                                |                                          |                      |                           |
|                                                                  |                                    |                                |                                          |                      | 2                         |
|                                                                  |                                    |                                |                                          |                      |                           |
|                                                                  | 0                                  |                                |                                          | Abweisun             | g Ausgelastet © Schließen |

Abbildung 4-3: Detailansicht Abteilung eines Krankenhauses

Durch Anklicken der Schaltfläche "Protokolleintrag" (1) öffnet sich eine weitere Maske. Hier kann die Leitstelle eine Abweisung trotz Aufnahmebereitschaft bzw. eine Aufnahme trotz Auslastung kennzeichnen.

Durch Anklicken der Schaltfläche "Ausgelastet" (2) öffnet sich ein Popup-Fenster (Abbildung 4-4). Hier kann die Leitstelle den Status der Versorgungskapazität ändern, falls das Krankenhaus dies nicht selbst macht.

#### MediRIG NRW für Leitstellen

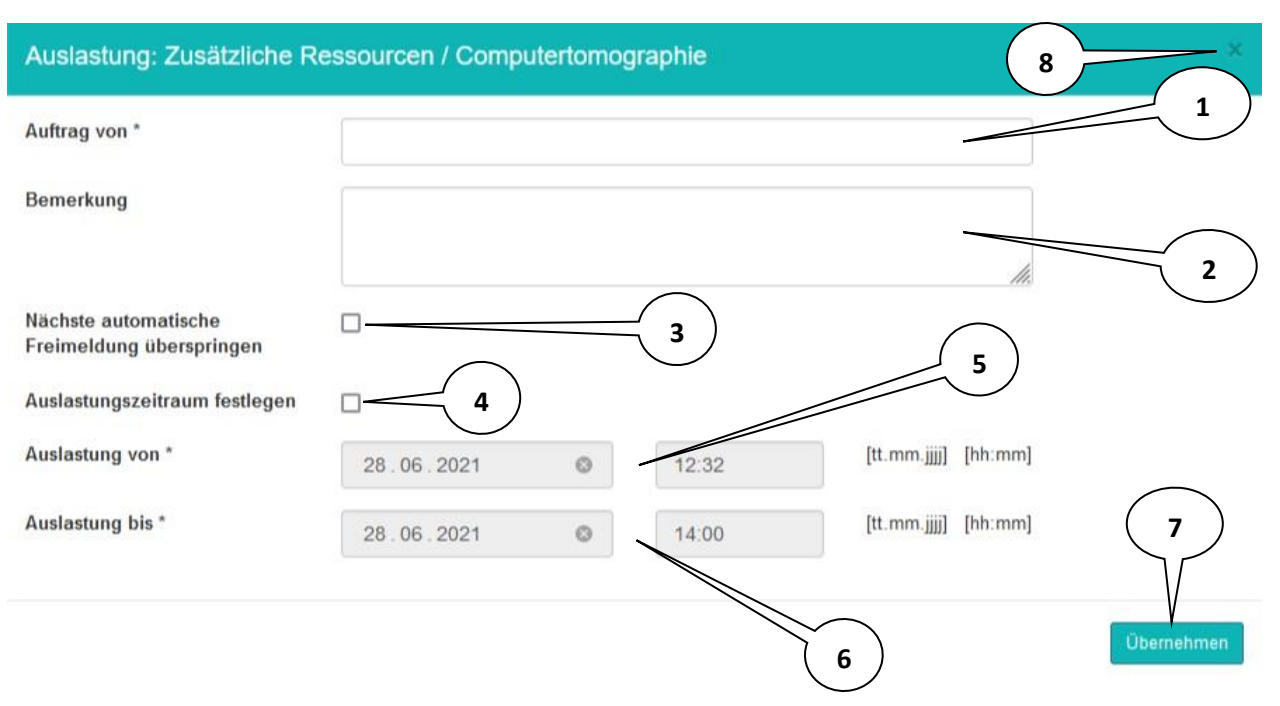

#### Abbildung 4-4: Auslastung einer Versorgungskapazität

Im Eingabefeld "Auftrag von:" (1) wird der Auftraggeber der Auslastungsmeldung gefordert. Außerdem kann im Feld "Bemerkung" (2) ein optionaler Kommentar eingetragen werden.

Mit Klick auf die Option "Nächste automatische Freimeldung überspringen" (3) wird die Versorgungskapazität nicht zur nächsten vorgegebenen Zeit wieder frei gemeldet.

Mit Klick auf die Option "Auslastungszeitraum festlegen" (4) werden die Textfelder "Auslastung von:" (5) und "Auslastung bis:" (6) eingeblendet und können ausgefüllt werden. Sie können neben dem Datum auch die Uhrzeit festlegen. Voreingestellt sind für die "Auslastung von" die aktuelle Uhrzeit und für die "Auslastung bis" die nächste Freimeldungsuhrzeit.

**Hinweis:** Wurde von Ihrer Leitstelle *keine* automatische Freimeldungszeit festgelegt, so erscheint über der Eingabemaske ein entsprechender Warnhinweis, und das Feld "Auslastung bis:" wird mit dem 31.12.2070 23:59 vorbelegt. Wird dieser Wert nicht geändert, so bleibt die Auslastungsmeldung bestehen, bis eine manuelle Freimeldung erfolgt!

Wird nur das Feld "Auslastung bis:" ausgefüllt, dann wird die Versorgungskapazität sofort bis zum angegebenen Zeitpunkt als ausgelastet gemeldet. Eine Auslastung, die in der Zukunft liegt, benötigt zusätzlich noch die Angabe des ersten Tags der Auslastung im Eingabefeld "Auslastung von:".

Durch Betätigen der Schaltfläche "Übernehmen" (7) werden die Daten im System gespeichert.

Die Schaltfläche "Schließen" (8) bringt Sie wieder zurück in die Übersicht der Versorgungskapazitäten.

#### MediRIG NRW für Leitstellen

## 4.3 Dashboard

Der Menüpunkt Dashboard steht für ÄLRD, Leitstellenadministrator, Leitstellenmitarbeiter, Leitstellenmitarbeiter lesend, Lagedienst Leitstelle und KH-Betreuer zur Verfügung.

Auf dem Dashboard kann über das Fragezeichen (1) eine Hilfe aufgerufen werden.

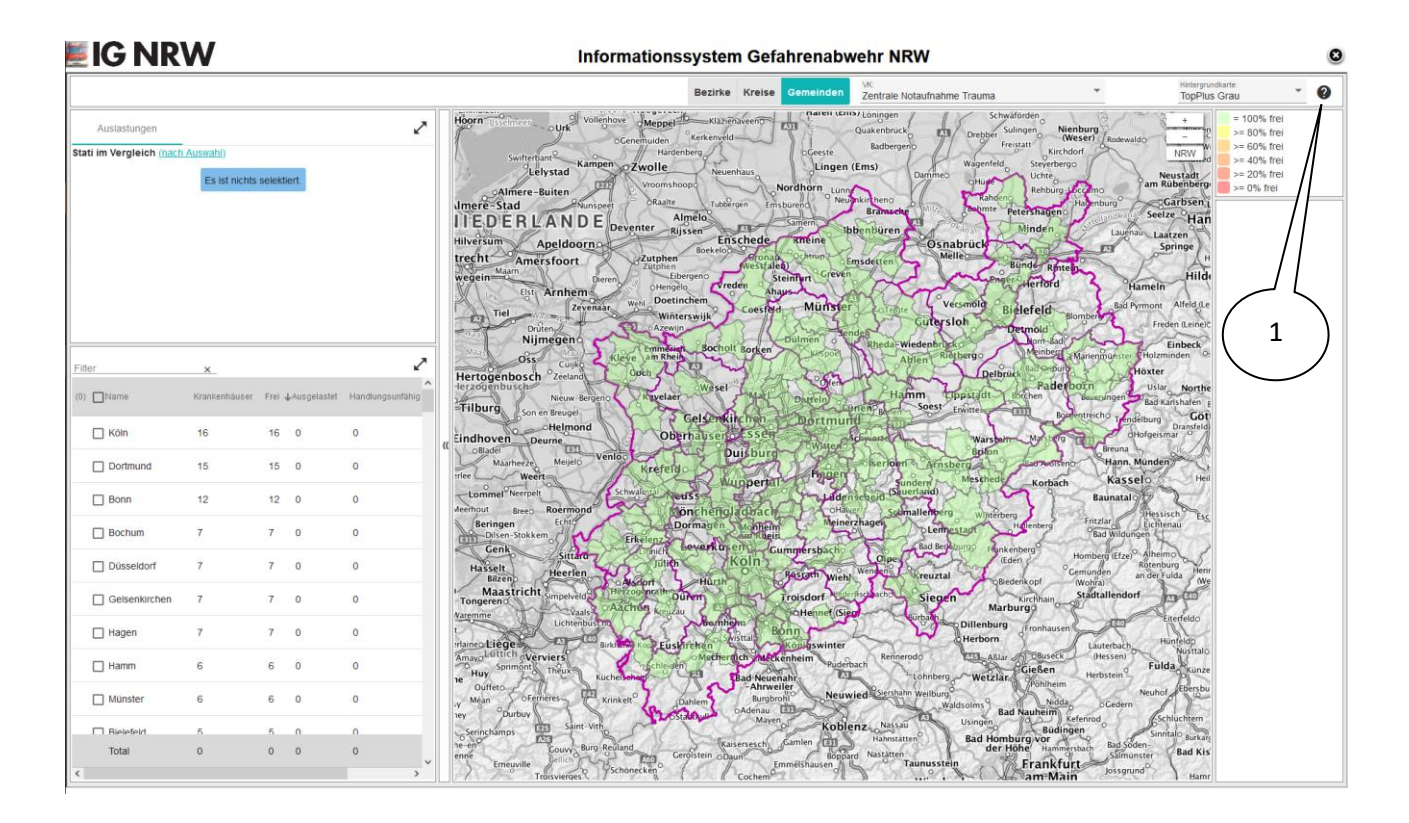

## 5 MediRIG NRW für Ärztliche Leiter Rettungsdienst

## 5.1 Erfassung

Die ärztlichen Leiter der Kreise und kreisfreien Städte aktualisieren die Strukturdaten der Krankenhäuser und erfassen die MANV-Kontingente.

#### 5.1.1 Liste der Krankenhäuser

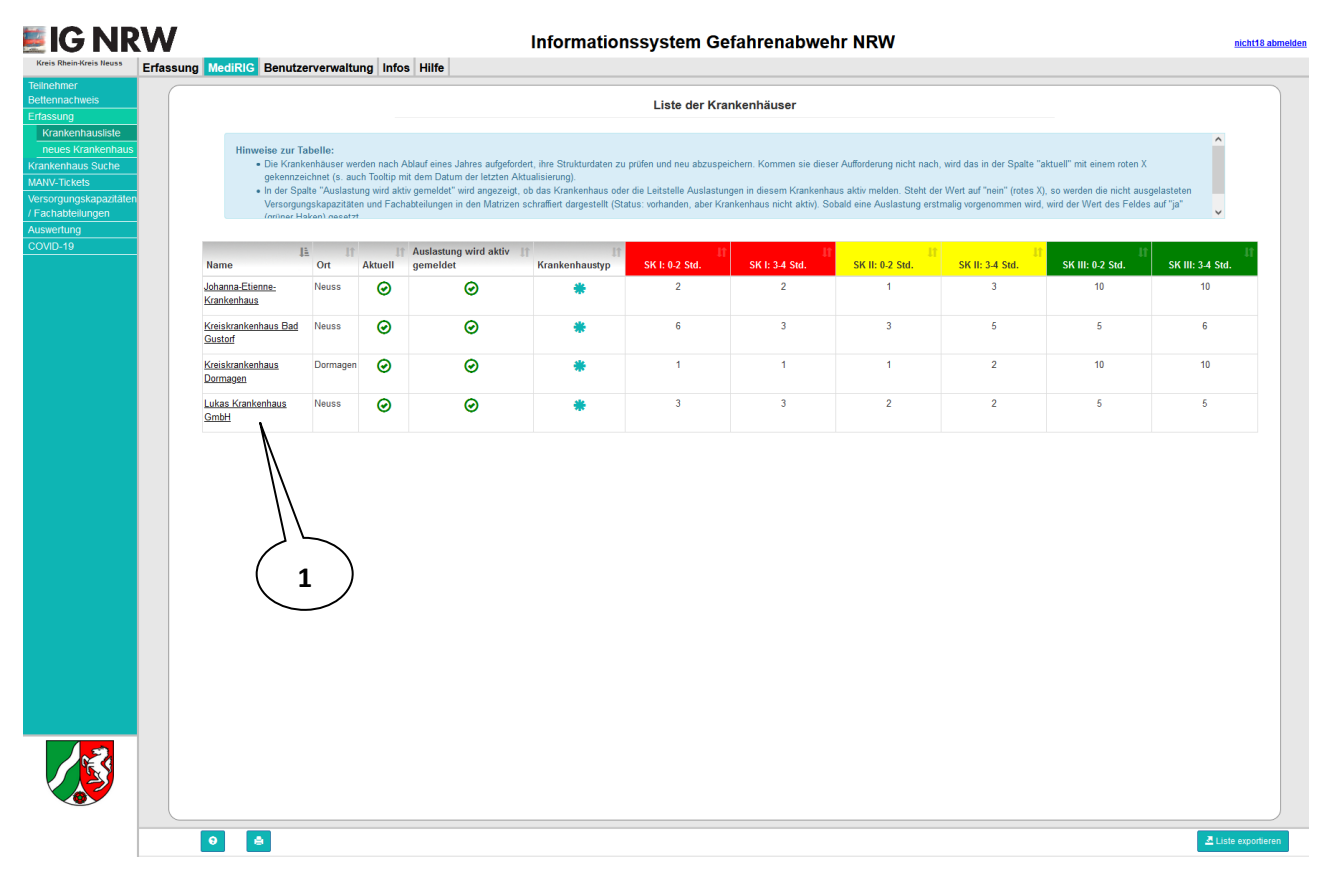

#### Abbildung 5-1: Liste der Krankenhäuser im Kreis bzw. in der kreisfreien Stadt

Durch das Anklicken eines Krankenhausnamens (1) gelangt man zu den Strukturdaten (Allgemeine Angaben, Versorgungskapazitäten und Leistungsgruppen) des Krankenhauses.

#### MediRIG NRW für Leitstellen

#### 5.1.1.1 Allgemeine Angaben eines Krankenhauses

| Kreis Roein-Kreis Reuss<br>Kreis Roein-Kreis Reuss<br>Erfassung<br>Krankenhausliste<br>neues Krankenhaus | 2 3<br>Erfassung MediRIG Benützer<br>Allgemeine Angaben MAWKantiegente Versorgungs | apazitäten Fachabtekungen Kitte          | ssys 5 enabwehr<br>urdat Kreiskrankenhaus P Gustorf<br>ordgusteren 104-Venater | 6 | eichtiß abmeiden                |
|----------------------------------------------------------------------------------------------------|------------------------------------------------------------------------------------|------------------------------------------|--------------------------------------------------------------------------------|---|---------------------------------|
| Krankenhaus Suche<br>MANV-Tickets                                                                        | Krankenhaustyp                                                                     | Krankenhaus                              |                                                                                |   |                                 |
| / Fachabteilungen                                                                                        | Name                                                                               | Kreiskrankenhaus Bad Gustorf             |                                                                                |   |                                 |
| COVID-19                                                                                                 | Institutionskennzeichen 0                                                          | 123456788                                |                                                                                |   |                                 |
|                                                                                                    | Straße, Hausnummer                                                                 | Oderstraße                               |                                                                                | 3 |                                 |
|                                                                                                    | PLZ, Ort                                                                           | 41469                                    | Neuss                                                                          |   |                                 |
|                                                                                                    | Telefon (24 Std.)                                                                  | 02181 / уууу                             |                                                                                |   |                                 |
|                                                                                                    | Telefax (24 Std.)                                                                  | 02181 / xxxx                             |                                                                                |   |                                 |
|                                                                                                    | E-Mail                                                                             | xxx@x.de                                 |                                                                                |   |                                 |
|                                                                                                    | Traumazentrum                                                                      | regional                                 |                                                                                |   |                                 |
|                                                                                                    | Notfallkoordinator                                                                 | Nein                                     |                                                                                |   |                                 |
|                                                                                                    | Auslastung wird aktiv gemeldet                                                     | Ja                                       |                                                                                |   |                                 |
|                                                                                                    | Hubschrauberlandeplatz mit Gen                                                     | ehmigung nach § 6 Luftverkehrsgesetz     | Nein                                                                           |   |                                 |
|                                                                                                    | Hubschrauberlandestellen im öffentlich                                             | en Interesse: Public Interest Site (PIS) | Ja                                                                             |   |                                 |
|                                                                                                    |                                                                                    | RTW am Landeplatz erforderlich           | Ja                                                                             |   |                                 |
|                                                                                                    |                                                                                    |                                          |                                                                                | 7 | 1                               |
|                                                                                                    | •                                                                                  |                                          |                                                                                |   | 1 Löschen Bearbeiten OSchließen |

Abbildung 5-2: Ansicht der Allgemeinen Angaben eines Krankenhauses

Hier sehen Sie die Allgemeinen Angaben des ausgewählten Krankenhauses.

Zum Bearbeiten der Allgemeinen Angaben klicken Sie auf die Schaltfläche "Bearbeiten" (1).

Mit dem Reiter "MANV-Kontingente" (2) gelangen Sie zu den Sichtungskategorien der MANV-Kontingente.

Mit dem Reiter "Versorgungskapazitäten" (3) gelangen Sie zu der Übersicht der Versorgungskapazitäten.

Mit dem Reiter "Leistungsgruppen" (4) gelangen Sie zu der Übersicht der Leistungsgruppen.

Nach dem Anklicken des Reiters "KH-Verwalter" (5) werden die Daten (Benutzerkennung, Name, Telefonnummer und E-Mail-Adresse) der zuständigen Krankenhausverwalter angezeigt.

Nach dem Anklicken des Reiters "KH-Konfiguratoren" (6) werden die Daten (Benutzerkennung, Name, Telefonnummer und E-Mail-Adresse) der zuständigen Krankenhauskonfiguratoren angezeigt.

Die Schaltfläche "Löschen" (7) dient dazu, ein Krankenhaus aus dem System zu entfernen.

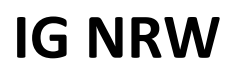

#### MediRIG NRW für Leitstellen

| Frassung MediRIG Benutzerverwaltung Infos Hilf | e                                                           |          |
|------------------------------------------------|-------------------------------------------------------------|----------|
|                                                | Strukturdaten Kreiskrankenhaus Bad Gustorf                  |          |
| Allgemeine Angaben MANV-Kontingente Versorgung | skapazitäten Fachabteilungen KH-Konfiguratoren KH-Verwalter |          |
| Krankenhaustvn *                               | Krankenhaus                                                 |          |
| Name *                                         | Kreiskrankenhaus Bad Gustorf                                |          |
| Institutionskennzeichen 🖲                      | 123456788                                                   |          |
| Straße *, Hausnummer                           | Oderstraße 3                                                |          |
| PLZ *, Ort *                                   | 41469 Neuss                                                 |          |
|                                                | A Adresse eingeben                                          |          |
| Telefon (24 Std.) *                            | 02181 / yyyy                                                |          |
| Telefax (24 Std.) *                            | 02181 / xxxx                                                |          |
| E-Mail *                                       | xxx@x.de                                                    |          |
| Traumazentrum *                                | Inicht vorhanden ○ lokal ○ regional ○ überregional          |          |
| Notfallkoordinator *                           | ⊙ Nein ⊖Ja                                                  |          |
| Auslastung wird aktiv gemeldet                 | ⊖Nein ⊛Ja                                                   |          |
| Hubschrauberlandenlatz mit Gen                 | ehminung nach \$ 6 I uffvorkehrsnesetz • ONein ) Ja         |          |
| Hubschrauberlandestellen im öffentlich         | nen Interesse: Public Interest Site (PIS) *                 |          |
|                                                | RTW am Landeplatz erforderlich * ONein OJa                  |          |
|                                                |                                                             |          |
|                                                | (                                                           |          |
|                                                |                                                             | <u> </u> |
|                                                |                                                             | $\neg 1$ |

Abbildung 5-3: Bearbeiten der Allgemeinen Angaben eines Krankenhauses

In dieser Ansicht können Sie die Allgemeinen Angaben bearbeiten. Insbesondere können Sie hier das Krankenhaus als aktiven Teilnehmer an der PVA kennzeichnen.

**Wichtig:** Nachdem die Option für die PVA-Teilnahme auf "Ja" gesetzt wurde, kann dies nicht mehr rückgängig gemacht werden!

Auch Krankenhäuser, die nicht als aktiv gekennzeichnet wurden, können Patientenvoranmeldungen geschickt werden; bei der Erfassung wird dann ein Warnhinweis angezeigt.

Erst nach dem "Aktualisieren" (1) werden die Änderungen ins System übernommen.

Die Schaltfläche "Schließen" (2) verwirft die Änderungen und kehrt zur lesenden Ansicht zurück.

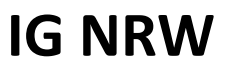

#### MediRIG NRW für Leitstellen

#### 5.1.1.2 Leistungsgruppen eines Krankenhauses

| ssung MediRIG Benutzerverwa     | tung Infos Hilfe                                     |                            |                        |                                       |
|---------------------------------|------------------------------------------------------|----------------------------|------------------------|---------------------------------------|
|                                 | Strukture                                            | daten Kreiskrankenhaus Bad | Gustorf                |                                       |
| Allgemeine Angaben MANV-Kontin  | gente Versorgungskapazitäten Fachabteilungen KH-Kont | figuratoren KH-Verwalter   |                        |                                       |
|                                 | Abteilung                                            | Vorhanden?                 | Anzahl Betten / Geräte | Anzeige unter<br>Versorgungskapazität |
|                                 | Allg. Chirurgie                                      | Ja                         | 0                      | Ø                                     |
|                                 | Intensivstation                                      | Ja                         | 20                     |                                       |
|                                 | Viszeralchirurgie                                    | Ja                         | 30                     |                                       |
|                                 | Unfallchirurgie                                      | Ja                         | 40                     | Ø                                     |
|                                 | Orthopädie                                           | Ja                         | 30                     |                                       |
| Chirurgie                       | Gefäßchirurgie                                       | Ja                         | 3                      |                                       |
|                                 | Herzchirurgie                                        | Ja                         | 10                     |                                       |
|                                 | Kinderchirurgie                                      | Ja                         | 3                      |                                       |
|                                 | Plastische-Chirurgie                                 | Ja                         | 0                      |                                       |
|                                 | Thoraxchirurgie                                      | Nein                       | 0                      |                                       |
|                                 | Handchirurgie                                        | Nein                       | 0                      |                                       |
|                                 | Allg. Neurochirurgie                                 | Ja                         | 0                      |                                       |
| Neurochirurgie                  | Intensivstation                                      | Ja                         | 0                      |                                       |
| Mund-, Kiefer- und Gesichtschin | urgie                                                | Nein                       | 0                      |                                       |
| HNO                             |                                                      | Nein                       | 0                      |                                       |
| Augenklinik                     |                                                      | Nein                       | 0                      |                                       |
|                                 | Allg. Innere Medizin                                 | Nein                       | 0                      |                                       |
|                                 | Intensivstation                                      | Nein                       | 0                      |                                       |
|                                 | Kardiologie                                          | Nein                       | 0                      | 0                                     |
|                                 | Kardiologie / CPU                                    | Nein                       | 0                      |                                       |
| Innere Klinik                   | Kardiologie / PTCA                                   | Nein                       | 0                      |                                       |
|                                 | Gastroentorologie                                    | Ja                         | 20                     |                                       |
|                                 | Vephralogie                                          | Ja                         | 30                     |                                       |
|                                 | Nephrologie / Dialyse                                | Ja                         | 0                      |                                       |

#### Abbildung 5-4: Ansicht der Leistungsgruppen eines Krankenhauses

Hier sehen Sie die Leistungsgruppen des ausgewählten Krankenhauses.

Zum Bearbeiten der Leistungsgruppen klicken Sie auf die Schaltfläche "Bearbeiten" (1).

In der nachfolgenden Bearbeitungs-Ansicht können Sie das Vorhandensein oder die Anzahl der Betten / Geräte zu jeder aufgeführten Leistungsgruppe bearbeiten.

Erst nach dem Klick auf "Aktualisieren" werden die Änderungen ins System übernommen.

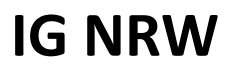

#### MediRIG NRW für Leitstellen

#### 5.1.1.3 Versorgungskapazitäten eines Krankenhauses

| rfassung MediRIG Benutzerverwaltung Infos Hilfe                      | ormationssystem G                  | efahrenabwehr NRW                   |                      |
|----------------------------------------------------------------------|------------------------------------|-------------------------------------|----------------------|
|                                                                      | Strukturdaten Kreiskra             | ankenhaus Bad Gustorf               |                      |
| Allgemeine Angaben DGINA Netzwerk Notaufnahme NRW MANV-Kontingente V | /ersorgungskapazitäten Fachabteilu | ngen KH-Konfiguratoren KH-Verwalter |                      |
| Abteilung                                                            | Vorhanden?                         | Telefon (24 Std.)                   | E-Mail               |
| Zentrale Notaufnahme Trauma                                          | Nein                               |                                     |                      |
| Zentrale Notaufnahme NonTrauma                                       | Ja                                 |                                     |                      |
| Schockraum Trauma                                                    | Ja                                 |                                     |                      |
| Schockraum NonTrauma                                                 | Nein                               |                                     |                      |
| Intensivtherapie konservativ mit Beatmung                            | Nein                               |                                     |                      |
| Intensivtherapie konservativ ohne Beatmung                           | Ja                                 | 1234 xxxx                           | beispiel@example.com |
| Intensivtherapie operativ mit Beatmung                               | Nein                               |                                     |                      |
| Intensivtherapie operativ ohne Beatmung                              | Ja                                 |                                     |                      |
| Herzkatheter-Labor                                                   | Nein                               |                                     |                      |
| Stroke-Unit                                                          | Ja                                 | 5678 xxxx                           | zentrale@example.com |
| Computertomographie                                                  | Nein                               |                                     |                      |
| pädiatrische Versorgung                                              | Nein                               |                                     |                      |
| geburtshilfliche Versorgung (Kreißsaal)                              | Nein                               |                                     |                      |
| Isolationsmöglichkeit Zentrale Notaufnahme                           | Nein                               |                                     |                      |
| solationsmöglichkelt periphere Station                               | Nein                               |                                     |                      |
| Isolationsmöglichkeit Intensivstation                                | Nein                               |                                     |                      |
| vaECMO - Kreislaufunterstützung                                      | Ja                                 |                                     |                      |
| vvECM0 - Lungenunterstützung                                         | Ja                                 |                                     |                      |
| COVID Grün - O2 Bett                                                 | Ja                                 |                                     |                      |
| COVID Gelb - low care                                                | Ja                                 |                                     |                      |

#### Abbildung 5-5: Ansicht der Versorgungskapazitäten eines Krankenhauses

Hier sehen Sie die Versorgungskapazitäten des ausgewählten Krankenhauses.

Zum Bearbeiten der Versorgungskapazitäten klicken Sie auf die Schaltfläche "Bearbeiten" (1).

In der nachfolgenden Bearbeitungs-Ansicht können Sie das Vorhandensein zu jeder aufgeführten Versorgungskapazität bearbeiten. Zusätzlich können eine Telefonnummer und eine Emailadresse zur Versorgungskapazität erfasst werden.

Mittels der Schaltfläche "Aktualisieren" werden die Änderungen ins System übernommen.

#### MediRIG NRW für Leitstellen

#### 5.1.1.4 MANV-Kontingente

Die Ärztlichen Leiter Rettungsdienst der Kreise und kreisfreien Städte können die MANV-Kontingente zu den Krankenhäusern auf Korrektheit und Aktualität prüfen. Wechseln Sie dazu auf den Reiter "MANV-Kontingente".

| Kreis Rhein-Kreis Neuss                                                                                 |                        | utranianialtung Infor Hilfa                                     | Informationssystem                | ı Gefahrenabwehr I        | NRW         | nicht18 abmelden       |
|----------------------------------------------------------------------------------------------------|------------------------|-----------------------------------------------------------------|-----------------------------------|---------------------------|-------------|------------------------|
| Telinehmer<br>Bettennachweis<br>Erfassung<br>Krankenhausliste<br>neues Krankenhaus<br>Krankenhaus Suche | Hinweise zi<br>• Die D | ur Tabelle:<br>aten verden vom Ärztlichen Leiter Rettungsdienst | Strukturdaten Kre                 | iskrankenhaus Bad Gustorf |             |                        |
| MANV-Tickets<br>Versorgungskapazitäten<br>/ Fachabtellungen<br>Auswertung<br>COVID-19                   | Allgemeine Angaben     | MANV-Kontingente Versorgungskapazitäten                         | Fachabteilungen KH-Konfiguratoren | KH-Verwalter              |             |                        |
|                                                                                                    |                        |                                                                 | 0-2 Stunden                       |                           | 3-4 Stunden |                        |
|                                                                                                    |                        |                                                                 | 1                                 |                           | 3           |                        |
|                                                                                                    |                        |                                                                 | Bemerkung:                        |                           | Bemerkung:  |                        |
|                                                                                                    |                        |                                                                 | Sicht                             | ungskategorie II          |             |                        |
|                                                                                                    |                        |                                                                 | 0-2 Stunden                       |                           | 3-4 Stunden |                        |
|                                                                                                    |                        |                                                                 | 3                                 |                           | 5           |                        |
|                                                                                                    |                        |                                                                 | Bemerkung:                        |                           | Bemerkung:  |                        |
|                                                                                                    |                        |                                                                 |                                   |                           |             |                        |
|                                                                                                    |                        |                                                                 | Sichte                            | ungskategorie III         |             |                        |
|                                                                                                    |                        |                                                                 | 0-2 Stunden                       |                           | 3-4 Stunden |                        |
|                                                                                                    |                        |                                                                 | 5                                 |                           | 6           |                        |
|                                                                                                    |                        |                                                                 | Bemerkung:                        |                           | Bernerkung: |                        |
|                                                                                                    |                        |                                                                 |                                   |                           |             |                        |
|                                                                                                    |                        |                                                                 |                                   |                           |             |                        |
|                                                                                                    |                        |                                                                 |                                   |                           |             |                        |
|                                                                                                    |                        |                                                                 |                                   |                           |             |                        |
|                                                                                                    |                        |                                                                 |                                   |                           |             |                        |
|                                                                                                    |                        |                                                                 |                                   |                           |             |                        |
|                                                                                                    |                        |                                                                 |                                   |                           |             |                        |
|                                                                                                    |                        |                                                                 |                                   |                           |             |                        |
|                                                                                                    | 0                      |                                                                 |                                   |                           |             | ✓ Bearbeiten Schließen |

Zum Bearbeiten der MANV-Kontingente klicken Sie auf die Schaltfläche "Bearbeiten" (1).

In der nachfolgenden Bearbeitungs-Ansicht können Sie die Änderungen mit der Schaltfläche "Aktualisieren" ins System übernehmen.

**IG NRW** 

#### Handbuch

#### 5.1.1.5 DGINA Netzwerk Notaufnahme NRW

Das Netzwerk Notaufnahme NRW ist eine Initiative der DGINA e.V. und wurde im IG NRW integriert.

| veis                    |                                 |                   | Strukturdaten Kreiskrankenhaus Bad Gustorf                                                                                                    |  |
|-------------------------|---------------------------------|-------------------|----------------------------------------------------------------------------------------------------|--|
| hausliste<br>rankenhaus | Allgemeine Angaben DGINA Netzwo | erk Notaufnahme N | IRW MANV-Kontingente Versorgungskapazitäten Fachabteilungen KH-Konfiguratoren KH-Verwalter                                                     |  |
| ts                      | Notfallko                       | ordinator 🚯       | st                                                                                                    |  |
| skapazitaten<br>ungen   | Telefon (24 Std.) Notfallko     | ordinator ()      | 0211 111-001                                                                                                    |  |
|                         | Intensive                       | koordinator *     | ○ Nein 		 Ja                                                                                                    |  |
|                         | Telefon (24 Std.) Intensive     | koordinator *     | 0211 111-002                                                                                                    |  |
|                         |                                 | Webseite          |                                                                                                    |  |
|                         |                                 |                   | Die zu Grunde liegende Funktionalität des DGINA Netzwerk Notaufnahme NRW ist eine Initiative der DGINA e.V. und wurde im IG NRW<br>inteoriert. |  |
|                         |                                 |                   | Die DGINA e.V. ist über kontakt@dgina.de erreichbar.                                                                                           |  |
|                         |                                 |                   |                                                                                                    |  |
|                         |                                 |                   |                                                                                                    |  |
|                         |                                 |                   |                                                                                                    |  |
|                         |                                 |                   |                                                                                                    |  |
|                         |                                 |                   |                                                                                                    |  |
|                         |                                 |                   |                                                                                                    |  |
|                         |                                 |                   |                                                                                                    |  |
|                         |                                 |                   |                                                                                                    |  |
|                         |                                 |                   |                                                                                                    |  |
|                         |                                 |                   |                                                                                                    |  |
|                         |                                 |                   |                                                                                                    |  |
|                         |                                 |                   |                                                                                                    |  |
|                         |                                 |                   |                                                                                                    |  |
|                         |                                 |                   |                                                                                                    |  |
|                         |                                 |                   |                                                                                                    |  |

Das N3-Netzwerk ermöglicht die Recherche von Notaufnahmekapazitäten anderer Krankenhäuser für die Krankenhausmitarbeiter; dies ist insbesondere für die Verlegung von Patienten relevant. Um das N3-Netzwerk nutzen zu können, muss das jeweilige Krankenhaus der gegenseitigen Einsichtnahme durch alle beteiligten Krankenhäuser zugestimmt haben.

Im Bereich der Erfassung kann für das Krankenhaus auf der Registerkarte "DGINA Netzwerkt Notaufnahme NRW" Angaben zum Intensivkoordinator und zur Webseite des Krankenhauses eingeben werden. Daten zum Notfallkoordinator werden hier nur angezeigt und können unter dem Reiter "Allgemeine Angaben" gepflegt werden.

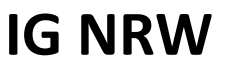

#### MediRIG NRW für Leitstellen

#### 5.1.2 Neues Krankenhaus

| Kreis Rhein-Kreis Neuss                                     | Erfassung MediRIG Benut | zerverwaltung Infos Hilfe         |                                                   |           |                                   |
|-------------------------------------------------------------|-------------------------|-----------------------------------|---------------------------------------------------|-----------|-----------------------------------|
| Bettennachweis<br>Erfassung                                 |                         |                                   | Struk                                             | turdaten  |                                   |
| Krankenhausliste<br>neues Krankenhaus                       | Allgemeine Angaben      |                                   |                                                   |           |                                   |
| Krankenhaus Suche<br>MANV-Tickets<br>Versorgungskapazitäten |                         | Krankenhaustyp *                  | ⊖Krankenhaus ⊖Testkrankenhaus ⊖Krankenhaus auße   | rhalb NRW |                                   |
| / Fachabteilungen<br>Auswertung                             | (2)                     | Name*                             |                                                   |           |                                   |
| COVID-19                                                    |                         | Straße *, Hausnummer              |                                                   |           |                                   |
|                                                             |                         | PLZ *, Ort *                      |                                                   |           |                                   |
|                                                             |                         | Telefon (24 Std.) *               |                                                   |           |                                   |
|                                                             |                         | Telefax (24 Std.) *               |                                                   |           |                                   |
|                                                             |                         | E-Mail *                          |                                                   |           | ]                                 |
|                                                             |                         | Traumazentrum *                   | ⊖nicht vorhanden ⊖lokal ⊝regional ⊝überregional   |           |                                   |
|                                                             | Telefo                  | Notfallkoordinator *              |                                                   |           |                                   |
|                                                             | 1000                    |                                   |                                                   |           |                                   |
|                                                             | н                       | ubschrauberlandeplatz mit Genel   | nigung nach § 6 Luftverkehrsgesetz * ONein OJa    |           |                                   |
|                                                             | Hubsch                  | rauberlandestellen im öffentliche | Interesse: Public Interest Site (PIS) * ONein OJa |           |                                   |
|                                                             |                         |                                   | RTW am Landeplatz erforderlich * ○Nein ○Ja        |           |                                   |
|                                                             |                         |                                   |                                                   |           |                                   |
|                                                             |                         |                                   |                                                   |           |                                   |
|                                                             |                         |                                   |                                                   |           | $\begin{pmatrix} 1 \end{pmatrix}$ |
|                                                             |                         |                                   |                                                   |           |                                   |
|                                                             |                         |                                   |                                                   |           | V                                 |
| <u> </u>                                                    |                         |                                   |                                                   |           | V J                               |

Abbildung 5-6: Erfassen eines Krankenhauses

Hier können Sie ein neues Krankenhaus in Ihrem Kreisgebiet, ein Testkrankenhaus oder ein Krankenhaus außerhalb NRW anlegen.

Geben Sie dazu die Allgemeinen Angaben des Krankenhauses ein und klicken Sie auf "Anlegen" (1), damit das Krankenhaus in das System übernommen wird.

Die Art des Krankenhauses legen Sie über die Auswahlfelder (2) fest.

#### 5.2 Versorgungskapazitäten / Leistungsgruppen

Die Übersicht zeigt die aktuelle Aufnahmebereitschaft der einzelnen Krankenhäuser nach Versorgungskapazitäten bzw. Leistungsgruppen. Sie haben hier auch die Möglichkeit, Versorgungskapazitäten und Leistungsgruppen als ausgelastet oder frei zu melden. Eine Beschreibung finden Sie unter 4.2.

#### MediRIG NRW für Leitstellen

### 5.3 Auswertung

#### 5.3.1 Auswertung über Auslastungen der Versorgungskapazitäten und Leistungsgruppen

|                                                                                                    | Info                             | rmationssystem Gefahrena                         | bwehr NRW                           |                                                   |
|----------------------------------------------------------------------------------------------------|----------------------------------|--------------------------------------------------|-------------------------------------|---------------------------------------------------|
| Ing Erfassung MediRIG Benutzerverwaltung E<br>tritt um 13:36, Düsseldorf - Stadt Zugriff auf Sofortkonting | ente +++ 13:35 ALARM MANV-40, AE | C-Einsatz, Ereigniseintritt um 13:35, Düsseldorf | Stadt Zugriff auf Sofortkontingente | ++ +++ 11:11 INFO MANV-10, Explosion/ Verputtung, |
| Startdatum 10.03.2025 🗂 Enddatu                                                                            | um 20.03.2025 🗂                  | Krankenhaus test                                 |                                     | v                                                 |
| Versorgungskapazitäten                                                                                     |                                  | Daten filtern                                    |                                     | 0                                                 |
|                                                                                                    |                                  |                                                  |                                     |                                                   |
|                                                                                                    | Auswertung üb                    | ber An sorgungskap:                              | zitäten und Leistungsgruppen        |                                                   |
| Abteilung                                                                                                  | JE Auslastungszr                 | eit in Minu 3 in % des Ze                        | raums 👫 Anzahl de                   | Auslastungsanzeigen 👫 Auslastungen 🕫              |
| Zentrale Notaufnahme Trauma                                                                                | 0                                | 0                                                | 0                                   | 0                                                 |
| Zentrale Notaufnahme NonTrauma                                                                             | 0                                | 0                                                | 0                                   | 0                                                 |
| Schockraum Trauma                                                                                          | 0                                | 0                                                | 0                                   | 0                                                 |
| Schockraum NonTrauma                                                                                       | 0                                | 0                                                | 0                                   | 0                                                 |
| Intensivtherapie konservativ mit Beatmung                                                                  | 0                                | 0                                                | 0                                   | 0                                                 |
| Intensivtherapie konservativ ohne Beatmung                                                                 | 0                                | 0                                                | 0                                   | 0                                                 |
| Intensivtherapie operativ mit Beatmung                                                                     | 0                                | 0                                                | 0                                   | 0                                                 |
| Intensivtherapie operativ ohne Beatmung                                                                    | 0                                | 0                                                | 0                                   | 0                                                 |
| Herzkatheter-Labor                                                                                         | 0                                | 0                                                | 0                                   | 0                                                 |
| Stroke-Unit                                                                                                | 0                                | 0                                                | 0                                   | 0                                                 |
| Kreißsaal                                                                                                  | 0                                | 0                                                | 0                                   | 0                                                 |
| Aufnahme Pädiatrie                                                                                         | 0                                | 0                                                | 0                                   | 0                                                 |
| Isolationsmöglichkeit Zentrale Notaufnahme                                                                 | 0                                | 0                                                | 0                                   | 0                                                 |
| Isolationsmöglichkeit periphere Station                                                                    | 0                                | 0                                                | 0                                   | 0                                                 |
| Isolationsmöglichkeit Intensivstation                                                                      | 0                                | 0                                                | 0                                   | 0                                                 |
| Computertomographie                                                                                        | 0                                | 0                                                | 0                                   | 0                                                 |
| vaECMO - Kreislaufunterstützung                                                                            | 0                                | 0                                                | 0                                   | 0                                                 |
| wECMO - Lungenunterstützung                                                                                | 0                                | 0                                                | 0                                   | 0                                                 |

Abbildung 5-7: Maske für die Auswertung über Auslastungen

Hier können Sie eine Auswertung über Dauer und Anzahl der Auslastungen aller Versorgungskapazitäten und Leistungsgruppen des ausgewählten Krankenhauses erstellen.

Hierfür wählen Sie erst das Krankenhaus (1), dessen Daten Sie auswerten möchten, und geben dann den Auswertungszeitraum (2) an.

Sie können auswählen, ob die Auswertung nur Versorgungskapazitäten, nur Leistungsgruppen oder beides beinhalten soll (3).

Mit der Schaltfläche "Liste exportieren" (4) wird eine Excel-Datei erzeugt, die auf Ihren Rechner heruntergeladen wird.

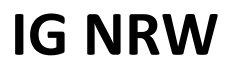

#### MediRIG NRW für Leitstellen

#### 5.3.2 Auswertung über Auslastungen im Detail

| eis         | Startdatum 20.07.2021 @ | Enddatum 30.07.2021 S Krankenhau                       | s Kreiskrankenhaus Bad Gustorf | ~                      |                    |
|-------------|-------------------------|--------------------------------------------------------|--------------------------------|------------------------|--------------------|
|             |                         |                                                        |                                |                        |                    |
| Suche       |                         | Daten littern                                          |                                | 0                      |                    |
| kapazitäten |                         |                                                        |                                |                        |                    |
| ngen        |                         | Auswertung                                             | über Auslastungen im Detail    |                        |                    |
| 9           |                         |                                                        |                                |                        |                    |
| gen im      | Aktionsdatum            | Abteilung                                              | Beginn der Auslastung          | IT Ende der Auslastung | Bemerkung          |
| kanazität   | 26.07.2021 10:38:22     | Zusätzliche Ressourcen / Stroke-Unit                   | 27.07.2021 10:00               | 27.07.2021 12:00       |                    |
| gen         | 26.07.2021 11:23:47     | Zusätzliche Ressourcen / Stroke-Unit                   | 27.07.2021 14:00               | 27.07.2021 15:00       |                    |
|             | 26.07.2021 11:24:17     | Zusätzliche Ressourcen / Stroke-Unit                   | 28.07.2021 12:00               | 28.07.2021 13:00       |                    |
| dungen      | 26.07.2021 11:26:33     | Zusätzliche Ressourcen / Stroke-Unit                   | 26.07.2021 11:26               | 26.07.2021 12:00       |                    |
| ng          | 26.07.2021 11:33:08     | Zusätzliche Ressourcen / Computertomographie           | 26.07.2021 10:37               | 26.07.2021 11:33       |                    |
|             | 26.07.2021 11:33:34     | Zusätzliche Ressourcen / Computertomographie           | 27.07.2021 11:00               | 27.07.2021 12:00       |                    |
|             | 26.07.2021 11:33:56     | Zusätzliche Ressourcen / Computertomographie           | 27.07.2021 14:00               | 27.07.2021 15:00       |                    |
|             | 26.07.2021 11:34:18     | Zusätzliche Ressourcen / Computertomographie           | 28.07.2021 10:00               | 28.07.2021 11:00       |                    |
|             | 26.07.2021 11:34:29     | Zusätzliche Ressourcen / Computertomographie           | 26.07.2021 11:34               | 26.07.2021 12:00       |                    |
|             | 26.07.2021 16:16:14     | Notaufnahme / chirurgische / traumatologische Aufnahme | 26.07.2021 16:16               | 26.07.2021 18:00       |                    |
|             | 29.07.2021 09:15:34     | Zusätzliche Ressourcen / Schockraum                    | 29.07.2021 09:15               | 29.07.2021 09:15       | Direkte Auslastung |
|             | 29.07.2021 09:15:36     | Zusätzliche Ressourcen / Schockraum                    | 29.07.2021 09:15               | 29.07.2021 10:15       | Direkte Auslastung |
|             | 29.07.2021 12:34:16     | Zusätzliche Ressourcen / Stroke-Unit                   | 29.07.2021 12:34               | 29.07.2021 14:00       |                    |
|             |                         |                                                        |                                |                        |                    |
| 3           |                         |                                                        |                                |                        |                    |

Abbildung 5-8: Auslastungen im Detail

Wie bei der vorherigen Auswertung können Sie hier einen Zeitraum festlegen und das auszuwertende Krankenhaus auswählen.

In der Liste werden Ihnen alle Auslastungen des Krankenhauses mit Beginn und Ende angezeigt.

Auch hier haben Sie die Möglichkeit, die Liste als Excel-Datei zu exportieren.

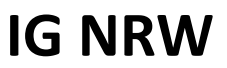

#### MediRIG NRW für Leitstellen

#### 5.3.3 Auswertung über Abweisung von Patienten

| 🗾 IG NR                                                              | W                                      | Inform                | ationssystem G              | efahrenabwehr NRW                            |           | nicht18 abmelden    |
|----------------------------------------------------------------------|----------------------------------------|-----------------------|-----------------------------|----------------------------------------------|-----------|---------------------|
| Kreis Rhein-Kreis Neuss                                              | Erfassung MediRIG Benutzerverwaltung I | nfos Hilfe            |                             |                                              |           |                     |
| Teilnehmer<br>Bettennachweis                                         | Startdatum 05.04.2021                  | Enddatum 30.07.2021 © | Krankenhaus                 | Kreiskrankenhaus Bad Gustorf                 | , ·       |                     |
| Krankenhaus Suche                                                    |                                        |                       | Daten filtern               |                                              | 0         | $\frown$            |
| Versorgungskapaziti<br>/ Fachabteilungen<br>Auswertung<br>Auslastung | 2                                      | 3 Auswertung über Abv | veisung eines Patienten     | trotz Aufnahmebereitschaft der Fachabteilung | 7         |                     |
| Auslastungen im<br>Detail                                            | Übersicht Auflistung                   | 10                    |                             |                                              | в         | 11                  |
| Autnanmekapazitat                                                    | Oberabteilung                          | +1 Abteilung          |                             |                                              | += Anzahl | +1                  |
| Patienten                                                            | Notaufnahme                            | chirurgische          | / traumatologische Aufnahme |                                              | 3         |                     |
| Voranmeldungen                                                       | Chirurgie                              | Intensivistatio       | on                          |                                              | 3         |                     |
| Auswertung                                                           | Zusatzliche Ressourcen                 | Stroke-Unit           |                             |                                              | 1         |                     |
|                                                                      |                                        |                       |                             |                                              |           |                     |
|                                                                      |                                        |                       |                             |                                              |           | 4                   |
|                                                                      | 0                                      |                       |                             |                                              |           | Z Liste exportieren |

Abbildung 5-9: Maske für die Auswertung über Abweisung von Patienten

Als Ärztlicher Leiter können Sie eine Auswertung vornehmen, wie viele Patienten trotz aufnahmebereiter Abteilung von einem Krankenhaus abgewiesen wurden. Angezeigt werden nur die Abteilungen mit der Anzahl der Abweisungen, die trotz Aufnahmebereitschaft mindestens eine Abweisung getätigt haben.

Hierfür wählen Sie erst das Krankenhaus (1), dessen Daten Sie auswerten möchten, und geben dann den Auswertungszeitraum (2) an.

Unter dem Reiter Auflistung finden Sie detaillierte Angaben zu den einzelnen Abweisungen.

Mit Klick auf den Button "Liste exportieren" (4) wird eine Excel-Datei erzeugt, die auf Ihren Rechner heruntergeladen wird.

#### MediRIG NRW für Leitstellen

#### 5.3.4 Aufnahmekapazität

| assung 🚺 | lediRIG   | Benutzerverwalt | ung Infos Hilfe        |            |                           |                                                      |                        |
|----------|-----------|-----------------|------------------------|------------|---------------------------|------------------------------------------------------|------------------------|
| Sta      | artdatum  | 07.07.2021 🕲    | Enddatum 30.0          | . 2021 🕲 🚯 | Abteilung                 | Notaufnahme / chirurgische / traumatologische Aufnal | hme v                  |
|          |           | Kport Normale E | arben                  | × A        | Daten filtern             |                                                      | θ                      |
|          | indi L    | normale r       | a ben                  |            | Butch intern              |                                                      | U III                  |
| _        |           |                 | N                      |            |                           |                                                      |                        |
|          |           |                 |                        |            | Auswertung über die       | Aufnahmekapazität                                    |                        |
|          |           |                 |                        |            |                           |                                                      |                        |
| Т        | ag        | Intervall       | Johanna-Etier Krankenh | ius        | Kreiskrankenhaus Dormagen | Kreiskrankenhaus Bad Gustorf                         | Lukas Krankenhaus GmbH |
|          | Mi, 07.07 | 00:00 - 00:59   | Frei                   |            | Frei                      | Frei                                                 | Frei                   |
|          | Mi, 07.07 | 01:00 - 01:59   |                        | \          | Frei                      | Frei                                                 | Frei                   |
|          | Mi, 07.07 | 02:00 - 02:59   | 4                      | )          | Frei                      | Frei                                                 | Frei                   |
|          | Mi, 07.07 | 03:00 - 03:59   |                        |            | Frei                      | Frei                                                 | Frei                   |
|          | Mi, 07.07 | 04:00 - 04:59   | Frei                   |            | Frei                      | Frei                                                 | Frei                   |
|          | Mi, 07.07 | 05:00 - 05:59   | Frei                   |            | Frei                      | Frei                                                 | Frei                   |
|          | Mi, 07.07 | 06:00 - 06:59   | Frei                   |            | Frei                      | Frei                                                 | Frei                   |
|          | Mi, 07.07 | 07:00 - 07:59   | Frei                   |            | Frei                      | Frei                                                 | Frei                   |
|          | Mi, 07.07 | 08:00 - 08:59   | Frei                   |            | Frei                      | Frei                                                 | Frei                   |
|          | Mi, 07.07 | 09:00 - 09:59   | Frei                   |            | Frei                      | Frei                                                 | Frei                   |
|          | Mi, 07.07 | 10:00 - 10:59   | Frei                   |            | Frei                      | Frei                                                 | Frei                   |
|          | Mi, 07.07 | 11:00 - 11:59   | Frei                   |            | Frei                      | Frei                                                 | Frei                   |
|          | Mi, 07.07 | 12:00 - 12:59   | Frei                   |            | Frei                      | Frei                                                 | Frei                   |
|          | Mi, 07.07 | 13:00 - 13:59   | Frei                   |            | Frei                      | Ausgelastet                                          | Frei                   |
|          | Mi, 07.07 | 14:00 - 14:59   | Frei                   |            | Frei                      | Ausgelastet                                          | Frei                   |
|          | Mi, 07.07 | 15:00 - 15:59   | Frei                   |            | Frei                      | Frei                                                 | Frei                   |
|          | Mi, 07.07 | 16:00 - 16:59   | Frei                   |            | Frei                      | Frei                                                 | Frei                   |
|          | Mi, 07.07 | 17:00 - 17:59   | Frei                   |            | Frei                      | Frei                                                 | Frei                   |
|          | Mi, 07.07 | 18:00 - 18:59   | Frei                   |            | Frei                      | Frei                                                 | Frei                   |
|          | Mi, 07.07 | 19:00 - 19:59   | Frei                   |            | Frei                      | Frei                                                 | Frei                   |
|          | Mi, 07.07 | 20:00 - 20:59   | Frei                   |            | Frei                      | Frei                                                 | Frei                   |
|          | Mi, 07.07 | 21:00 - 21:59   | Frei                   |            | Frei                      | Frei                                                 | Frei                   |
|          | Mi, 07.07 | 22:00 - 22:59   | Frei                   |            | Frei                      | Frei                                                 | Frei                   |
|          | Mi, 07.07 | 23:00 - 23:59   | Frei                   |            | Frei                      | Frei                                                 | Frei                   |
|          | Do, 08.07 | 00:00 - 00:59   | Frei                   |            | Frei                      | Frei                                                 | Frei                   |
|          | Do. 08.07 | 01:00 - 01:59   | Frei                   |            | Erei                      | Frei                                                 | Frei                   |
|          | Do 08.07  | 02.00 - 02.59   | Frei                   |            | Frei                      | Frei                                                 | Frei                   |
|          | , -5.07   | 02.00           |                        |            |                           |                                                      | 110                    |

Abbildung 5-10: Auswertung über Aufnahmekapazitäten

Der Ärztliche Leiter kann eine Auswertung vornehmen, die den Status einer Versorgungskapazität oder Leistungsgruppen aller Krankenhäuser im Kreis / in der kreisfreien Stadt über einen bestimmten Zeitraum darstellt.

Hier können Sie den Zeitraum der Auswertung (1) festlegen. Anschließend legen Sie fest, für welche Versorgungskapazität oder Leistungsgruppe (2) die Auswertung erfolgen soll.

Nach dem Klick auf "Liste exportieren" (3) wird eine Excel-Datei erzeugt, die auf Ihren Rechner heruntergeladen wird. In der Excel-Auswertung werden freie Zeiträume in Grün, Auslastungen in Rot angezeigt. Es besteht die Möglichkeit, alternative Farben (4) zu wählen; in diesem Fall sind freie Zeiträume Schwarz und ausgelastete Zeiträume in Weiß dargestellt.

Falls die ausgewählte Versorgungskapazität oder Leistungsgruppe in einem Krankenhaus nicht vorhanden ist, wird die entsprechende Spalte grau eingefärbt.

#### MediRIG NRW für Leitstellen

#### 5.3.5 Auswertung Patientenvoranmeldung

Auch die Patientenvoranmeldungen Ihrer Leitstelle können Sie als ÄLRD für Ihren Zuständigkeitsbereich auswerten.

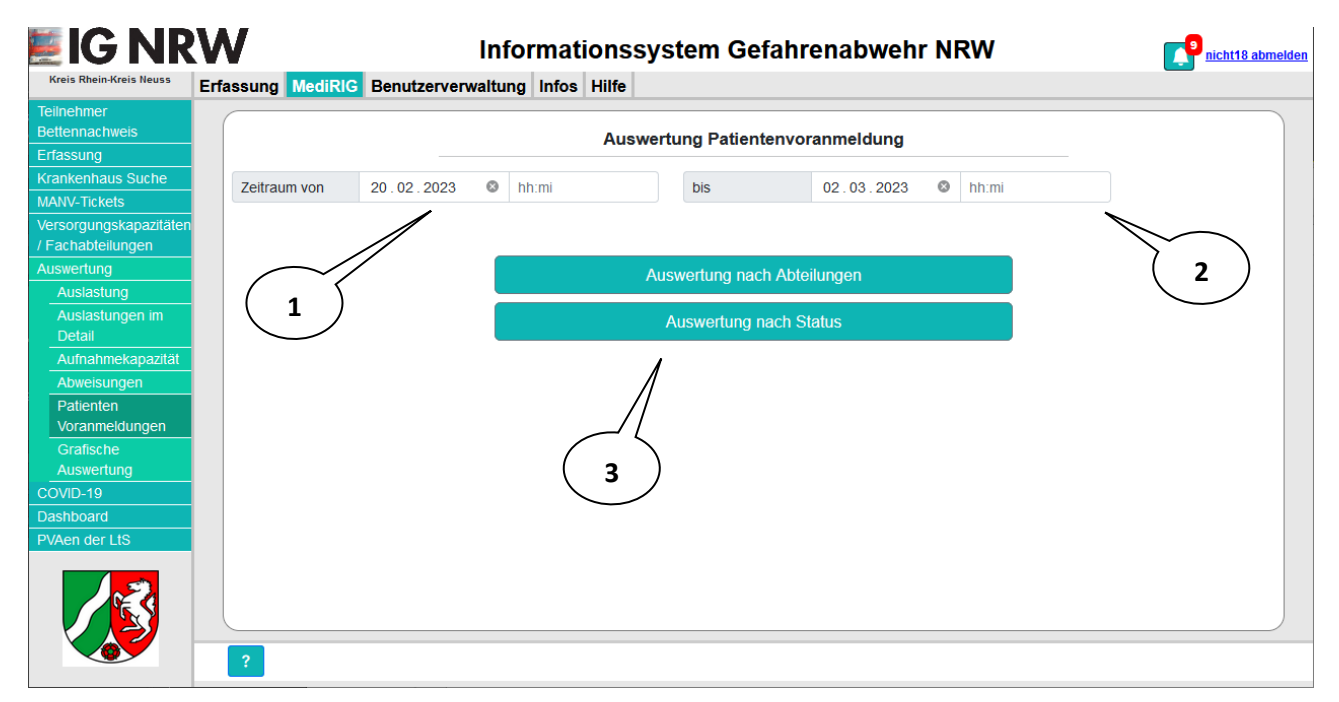

Abbildung 5-11: Auswertung Patientenvoranmeldung

Der Zeitraum der Auswertung kann stundengenau angegeben werden (1, 2). Wird die Uhrzeit für den Startpunkt leer gelassen, so wird 0:00 als Beginn für die Auswertung angegeben. Beim Ende des Auswertungszeitraumes wird analog 23:59 als Ende gesetzt, falls keine Angabe gemacht wurde.

Die Auswertung enthält alle Patientenvoranmeldungen, die von Ihrer Leitstelle im ausgewählten Zeitraum erfasst wurden.

Es stehen Ihnen zwei Auswertungstypen zur Verfügung: eine Auswertung nach Abteilungen und eine Auswertung nach Status. Sie wählen die gewünschte Auswertung mit einem Klick auf den entsprechenden Button (3) aus.

Anschließend erhalten Sie eine Liste mit den Ergebnissen.

Für weitere Auswertungen können Sie die Liste im Excel-Format exportieren.

#### MediRIG NRW für Leitstellen

#### 5.3.6 Grafische Auswertung

Unter dem Menüpunkt "Grafische Auswertung" finden Sie vorgefertigte Auswertung in Form von Diagrammen.

#### 5.3.6.1 Auslastungen von Versorgungskapazitäten

Dieses Diagramm zeigt Ihnen die Auslastung von Versorgungskapazitäten in Minuten an.

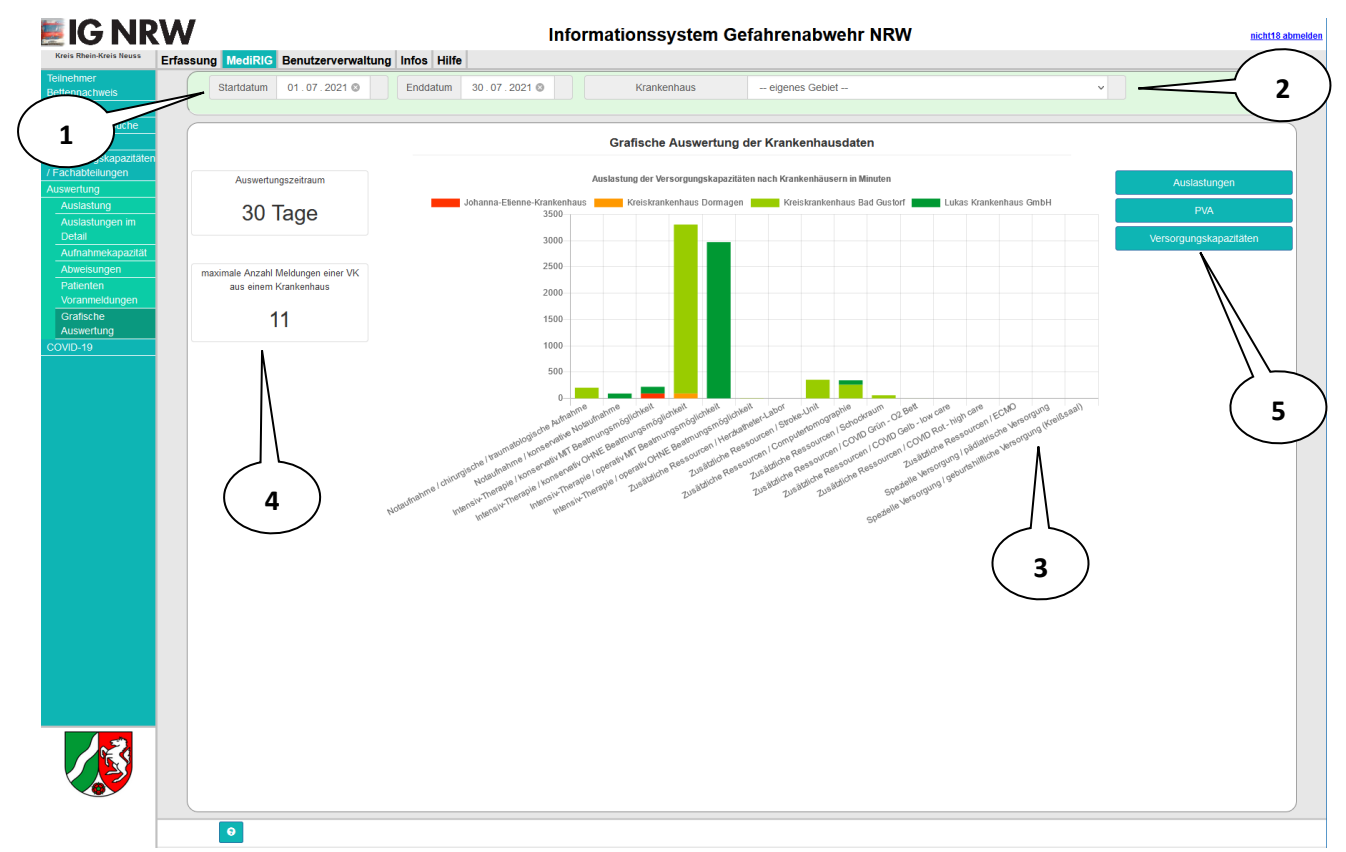

Abbildung 5-12: Grafische Auswertung Auslastungen

Mit dem Filter über dem Diagramm können Sie zum einen den Zeitraum der Auswertung (1) festlegen, zum anderen können Sie wählen, ob alle Krankenhäuser in Ihrem Gebiet (2) angezeigt werden sollen, oder ob Sie nur ein einzelnes Krankenhaus sehen möchten.

Das Auswertungsergebnis wird in Form eines gestapelten Balkendiagramms (3) dargestellt, wobei die Anteile jedes Krankenhauses durch eine bestimmte Farbe gekennzeichnet wird. Welche Farbe für welches Krankenhaus steht, können Sie dabei der Legende über dem Diagramm entnehmen.

Links neben dem Diagramm sehen Sie den Auswertungszeitraum in Tagen, und darunter die maximale Anzahl an Auslastungsmeldungen für eine Versorgungskapazität aus einem Krankenhaus (4).

Rechts gibt es drei Schaltflächen, mit denen Sie zwischen verschiedenen Auswertungen wählen können (5).

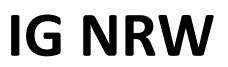

#### MediRIG NRW für Leitstellen

#### 5.3.6.2 Patientenvoranmeldungen

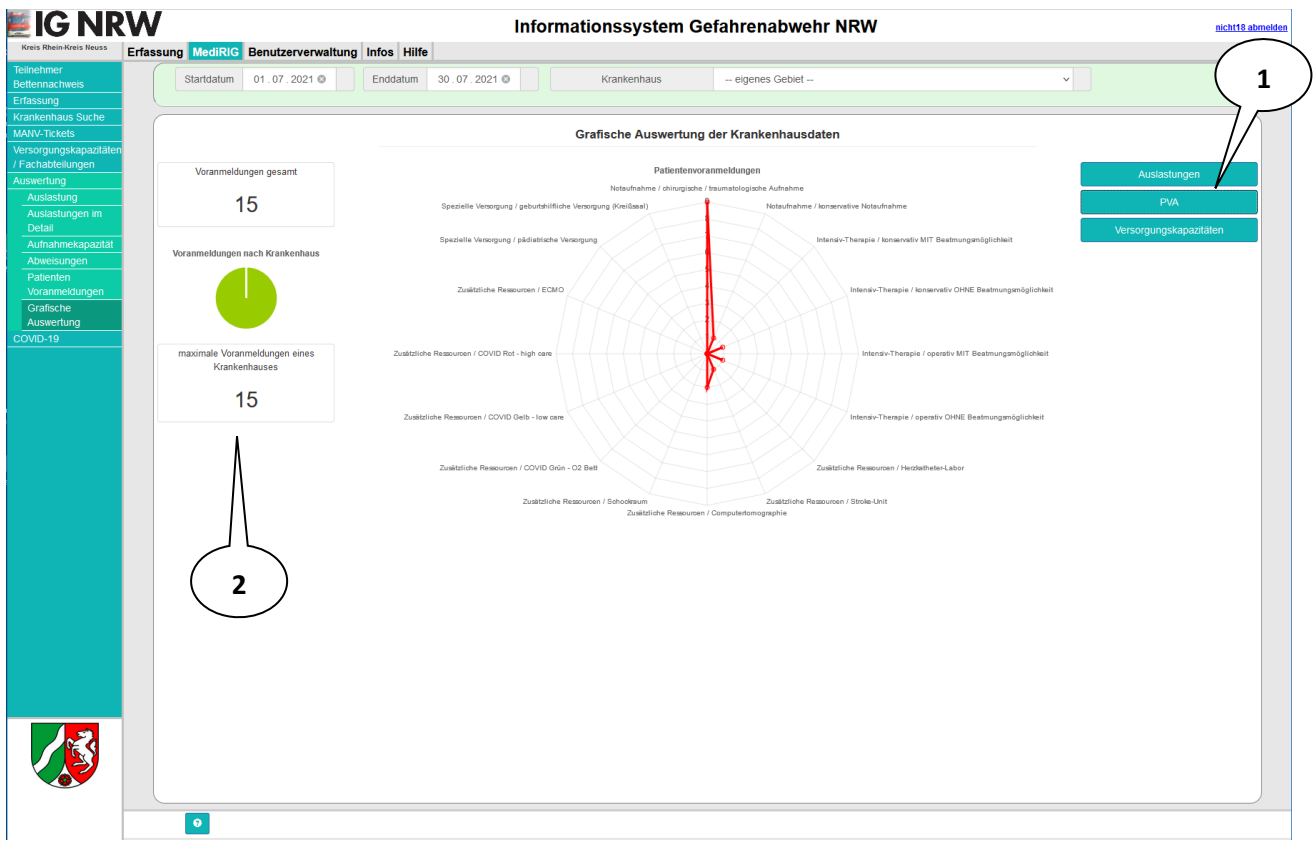

Abbildung 5-13: Grafische Auswertung PVA

Mit einem Klick auf die Schaltfläche "PVA" (1) erhalten Sie ein Netzdiagramm mit den Patientenvoranmeldungen der Krankenhäuser für die Versorgungskapazitäten. Die Filtereinstellungen werden dabei übernommen.

Links neben dem Diagramm (2) sehen Sie einmal die Gesamtanzahl der Voranmeldungen, ein kleines Tortendiagramm mit der Verteilung der Voranmeldungen auf die Krankenhäuser Ihres Gebietes und schließlich die maximale Anzahl von Patientenvoranmeldungen für ein Krankenhaus.

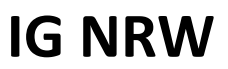

#### MediRIG NRW für Leitstellen

#### 5.3.6.3 Versorgungskapazitäten

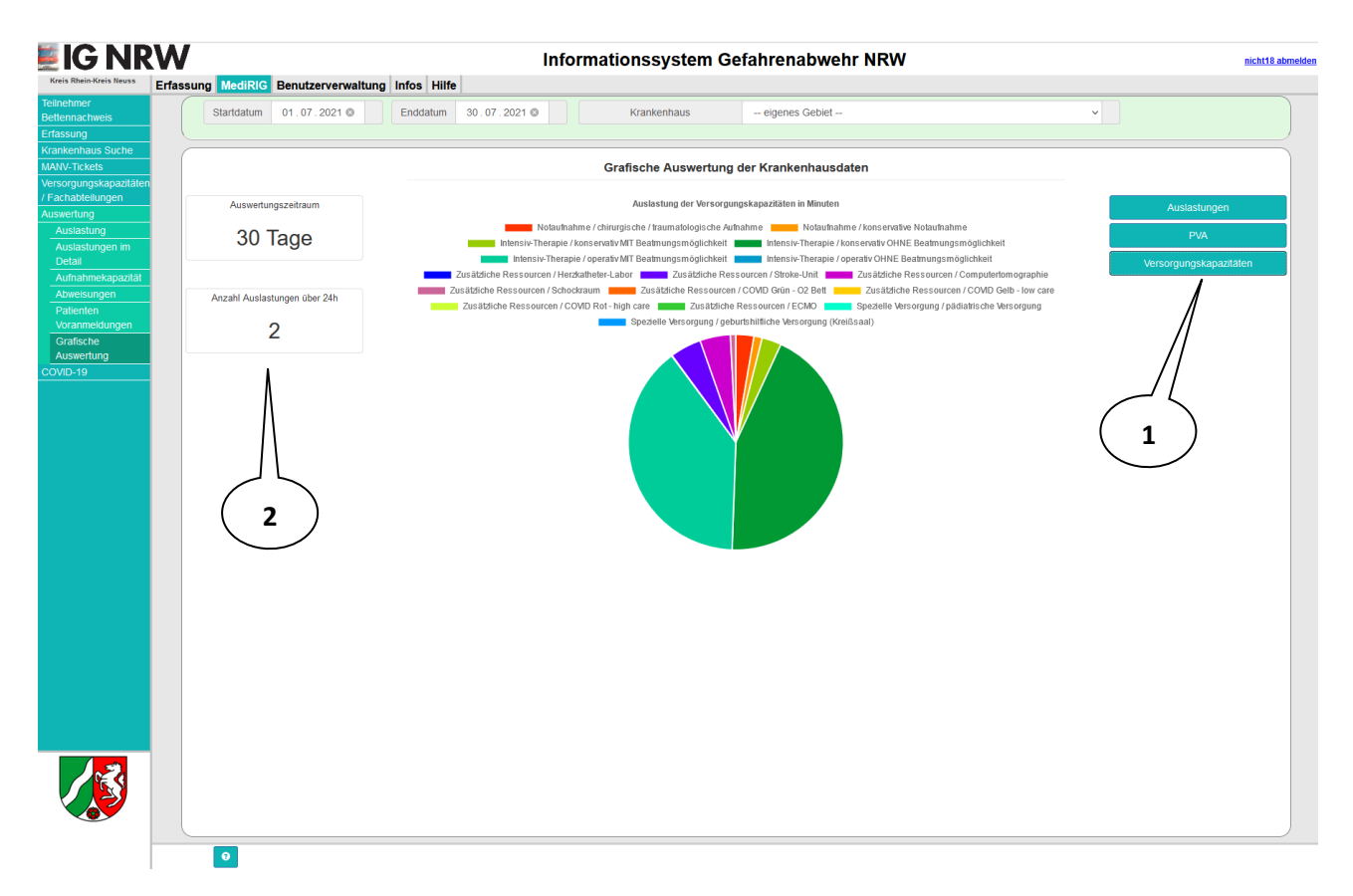

Abbildung 5-14: Grafische Auswertung Versorgungskapazitäten

Mit einem Klick auf die Schaltfläche "Versorgungskapazitäten" (1) öffnet sich ein Tortendiagramm mit den Auslastungen der Versorgungskapazitäten in Minuten.

Auf der linken Seite (2) sehen Sie einmal den Auslastungszeitraum, und darunter die Anzahl der Auslastungen, die länger als 24 Stunden gedauert haben.

## 6 Patientenvoranmeldungen

Alle Mitarbeiter der Leitstelle sehen in der Matrix die aktuellen Patientenvoranmeldungen in Form von Bubbles in rot, gelb und grün für die jeweiligen Sichtungskategorien.

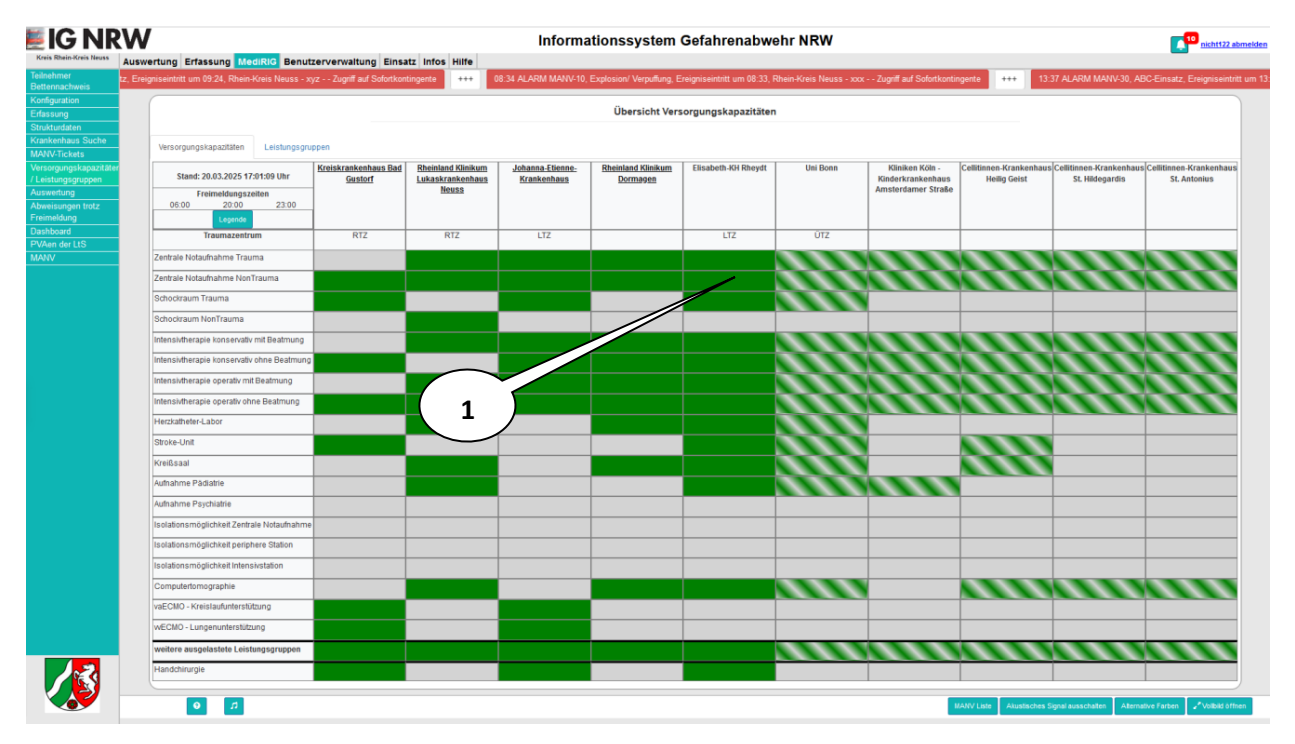

Abbildung 6-1: Patientenvoranmeldung in der Matrix

In der Übersicht der Versorgungskapazitäten und Leistungsgruppen wird die Anzahl der vorangemeldeten Patienten als Bubble (1) in den Farben Rot, Gelb oder Grün für die jeweilige Sichtungskategorie angezeigt. Es werden nur Bubbles für Farben mit mindestens einer Voranmeldung angezeigt. Ein Tooltip zeigt dazu weitere Informationen für alle Voranmeldungen an.

Klicken Sie auf die Zelle in der Matrix, öffnet sich eine Liste aller aktuellen Voranmeldungen. Durch einen Reiterwechsel gelangen Sie in die Liste der Auslastungen.

Die Liste ist beim ersten Aufruf nach Sichtungskategorien (rot, gelb, grün) und dann aufsteigen nach der Eintreffzeit sortiert. Die Sortierung kann durch den Benutzer geändert werden.

#### MediRIG NRW für Leitstellen

|                                 | C |                     |                |                 |         |                                    |                                   |                           |                          |            |                   |         |          |                                                    |           |                                            |
|---------------------------------|---|---------------------|----------------|-----------------|---------|------------------------------------|-----------------------------------|---------------------------|--------------------------|------------|-------------------|---------|----------|----------------------------------------------------|-----------|--------------------------------------------|
| weis                            |   | Aktuelle Uh         | rzeit: 15:     | 11:29           |         | Liste der Voranme                  | dungen: Zentrale Not              | aufnahme Non T            | rauma - Kreiskrankenha   | us Dormage | en letzte Änderun | g: 15:1 | 1        |                                                    |           | _                                          |
| us Suche<br>Hs<br>Iskapazitäten |   | Sta                 | tus: Frei      |                 |         |                                    |                                   |                           |                          |            |                   |         |          |                                                    |           |                                            |
|                                 | Ľ | Voranmeldung        | Auslastun      | 9               |         |                                    |                                   |                           |                          |            |                   |         |          |                                                    |           | $\searrow$                                 |
|                                 | Ŷ | Eintreffzeit        | Leit<br>stelle | RTM \$          | Rufname | Leitsymptom /<br>Verdachtsdiagnose | ¢ Abteilung ¢                     | Zielkategorie             | Sonderressource          | Infektion  | Besondere ¢       | Alter   | Geschl.  | ABCD 0                                             | Bemerkung |                                            |
|                                 |   | 02.03.2023<br>11:04 | MG             | RTW-<br>Notarzt | MG 116  | Ohnmacht                           | Zentrale Notaufnahme<br>NonTrauma | nicht-<br>traumatologisch | Intensivstation operativ | unbekannt  |                   | 44      | männlich | A:kritisch<br>B:kritisch<br>C:kritisch<br>D:GCS<15 |           |                                            |
|                                 |   | 02.03.2023<br>11:02 | NE             | RTW-<br>Notarzt | NE 115  | Schmerzen                          | Zentrale Notaufnahme<br>NonTrauma | Kinder                    | Stroke                   | nein       |                   | 34      | männlich | A:intubiert<br>B:Spontan<br>C:stabil<br>D:GCS=15   |           | Kenntnis genom<br>Bearbeiten<br>Stornieren |
|                                 |   | 02.03.2023<br>11:04 | MG             | RTW-<br>Notarzt | MG 115  | Ohnmacht                           | Zentrale Notaufnahme<br>NonTrauma | nicht-<br>traumatologisch | SR traumatologisch       | unbekannt  |                   | 44      | männlich | A:kritisch<br>B:invasiv<br>C:kritisch<br>D:GCS<15  |           | Kenntnis genom                             |
|                                 |   | 02.03.2023<br>11:12 | NE             | RTW-<br>Notarzt | NE 112  | Husten                             | Zentrale Notaufnahme<br>NonTrauma | nicht-<br>traumatologisch | SR nicht-traumatologisch | nein       |                   | 32      | männlich | A:frei<br>B:Spontan<br>C:stabil<br>D:GCS=15        |           | Kenntnis genom<br>Bearbeiten<br>Stornieren |
|                                 |   |                     |                |                 |         |                                    |                                   |                           |                          |            |                   |         |          |                                                    |           | 2                                          |

Abbildung 6-2: Liste der Patientenvoranmeldungen

Sie können einzelne Voranmeldungen Ihrer Leitstelle bearbeiten oder löschen (1). Außerdem wird in der letzten Spalte angezeigt, ob das Krankenhaus die Voranmeldung zur Kenntnis genommen hat.

Nach dem Klick auf den Button "Voranmeldung" (2) können Sie eine neue Patientenvoranmeldung für die Abteilung in diesem Krankenhaus erstellen. Es öffnet sich eine Eingabemaske, in der Sie Informationen zu dem Patienten erfassen können.

| 🗵 IG NR                                                        | W                                   | Informationssystem Gefahrenabwehr NRW                      | nicht18 abmelden    |
|----------------------------------------------------------------|-------------------------------------|------------------------------------------------------------|---------------------|
| Kreis Rhein-Kreis Neuss                                        | Erfassung MediRIG Benutzerverwaltur | ng Infos Hilfe                                             |                     |
| Teilnehmer<br>Bettennachweis<br>Erfassung<br>Krankenhaus Suche | Orga Ressource Zustand              | Kreiskrankenhaus Dormagen - Zentrale Notaufnahme NonTrauma |                     |
| MANV-Tickets<br>Versorgungskapazitäten<br>/ Fachabteilungen    | D                                   | 617                                                        |                     |
| Auswertung                                                     | RTM *                               | RTW-Notarzt RTW KTW RTH/ITH ITW sonst                      |                     |
| COVID-19<br>Dashboard                                          | Rufname *                           |                                                            | noch 25 Zeichen     |
| PVAen der LtS                                                  | Rufnummer                           |                                                            | noch 25 Zeichen     |
|                                                                | Einsatznummer / Pat ID bei MANV     |                                                            | noch 10 Zeichen     |
|                                                                | Geburtsmonat / Geburtsjahr          |                                                            |                     |
|                                                                | ungefähres Alter *                  |                                                            |                     |
|                                                                | Geschlecht                          | männlich weiblich divers                                   |                     |
|                                                                | Leitsymptom / Verdachtsdiagnose *   |                                                            | noch 99 Zeichen     |
|                                                                | Anmeldezeit                         | 02.03.2023 15:15                                           |                     |
|                                                                | voraussichtliche Eintreffzeit *     | hh:mi + 10 + 15 + 20 + 30 manuell                          |                     |
|                                                                | Absender                            | NE                                                         |                     |
|                                                                |                                     |                                                            |                     |
|                                                                | ?                                   | € Zurück Wetter €                                          | hließen 🚺 Speichern |

Abbildung 6-3: Patientenvoranmeldung erfassen

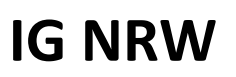

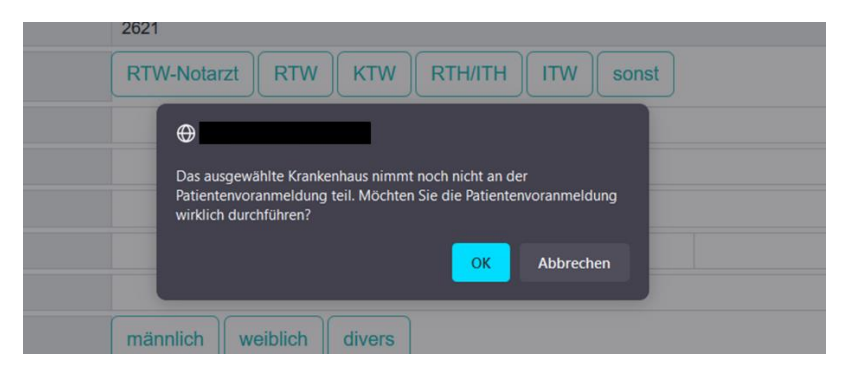

Abbildung 6-4: Warnhinweis bei nicht aktiven Krankenhäusern

Wird eine Patientenvoranmeldung für ein Krankenhaus erfasst, das noch nicht aktiv an der Patientenvoranmeldung teilnimmt, so erscheint der oben angezeigte Warnhinweis.

Die Eingabemaske enthält drei Reiter, auf denen Sie Daten eintragen müssen. Unvollständig ausgefüllte Seiten haben einen roten Rand um den Reiter; sobald alle Pflichtfelder gefüllt wurden, ändert sich der Rahmen zu grün.

Es gibt eine neue Rolle "Rettungsdienst", mit der es möglich ist, Patientenvoranmeldungen auch über das Internet (z.B. aus einem RTW) über mobile Geräte zu erfassen. Um das Arbeiten mit Mobilgeräten zu erleichtern, wurde die Oberfläche so gestaltet, dass sie sich möglichst an alle Auflösungen optimal anpasst.

| Kreiskrankenhaus<br>Dormagen - Zentrale Notaufnahme<br>Non Trauma | Kreiskrankenhaus<br>Dormagen - Zentrale Notaufnahme<br>Non Trauma | Kreiskrankenhaus<br>Dormagen - Zentrale Notaufnahme<br>Non Trauma |
|-------------------------------------------------------------------|-------------------------------------------------------------------|-------------------------------------------------------------------|
| Orga Ressource Zustand ⊘                                          | Orga Ressource Zustand ⊘                                          | Orga Ressource Zustand ⊘                                          |
| 617                                                               | Zielkategorie *                                                   | präklinische SK *                                                 |
| TM *                                                              | nicht-traumatologisch                                             | Grün - aufgeschoben                                               |
| RTW-Notarzt RTW KTW                                               | traumatologisch                                                   | Gelb - dringlich                                                  |
| RTH/ITH ITW sonst                                                 | Kinder                                                            | Rot - sofort                                                      |
| ufname *noch 25                                                   | GYN/GebHilfe/Kreissaal                                            | A*                                                                |
| Zeichen                                                           | Sonderressource                                                   | frei EGA intubiert                                                |
| noch 25<br>Zeichen                                                | SR nicht-traumatologisch                                          | Kritisch                                                          |
| insatznummer / Pat ID bei MANV                                    | HKL                                                               | Spontan NIV invasiv kritisci                                      |
| noch 10<br>Zeichen                                                | Stroke                                                            | C*                                                                |
| Geburtsmonat / Geburtsjahr                                        | Intensivstation konservativ                                       | stabil stabil unter Med.                                          |
| ingefähres Alter *                                                | IMC konservativ                                                   | kritisch laufende REA                                             |
|                                                                   |                                                                   | D *                                                               |
| Geschlecht                                                        | PsychKG                                                           | GCS=15 GCS<15 GCS<9                                               |
|                                                                   | SP traumatologisch                                                |                                                                   |

Abbildung 6-5: Mobile Ansicht der PVA

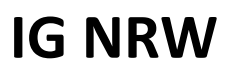

| Patientenvoranmeldung |                             |  |  |  |  |
|-----------------------|-----------------------------|--|--|--|--|
| Verwaltungsgebiet     | Krfr. Stadt Hagen           |  |  |  |  |
| Krankenhaus           | ev. Krankenhaus Hagen-Haspe |  |  |  |  |
| Abteilung             | Zentrale Notaufnahme Trauma |  |  |  |  |

Abbildung 6-6 Warnhinweis bei Erfassung der PVA über das Internet

#### MediRIG NRW für Leitstellen

## 7 Lagedienst Leitstelle

Die Rolle "Lagedienst Leitstelle" hat die gleichen Berechtigungen wie ein Leitstellenmitarbeiter. Dazu kommen noch die weiter unten beschriebenen Funktionen hinzu.

## 7.1 Krankenhaus handlungsunfähig melden

Als Lagedienst Leitstelle kann der Benutzer ein Krankenhaus als handlungsunfähig kennzeichnen. Dies kann nötig werden, wenn ein Krankenhaus komplett ausfällt - sei es z. B. durch einen EDV-Ausfall, eine Räumung wegen eines Bombenfundes oder wegen einer Überflutung bei Hochwasser.

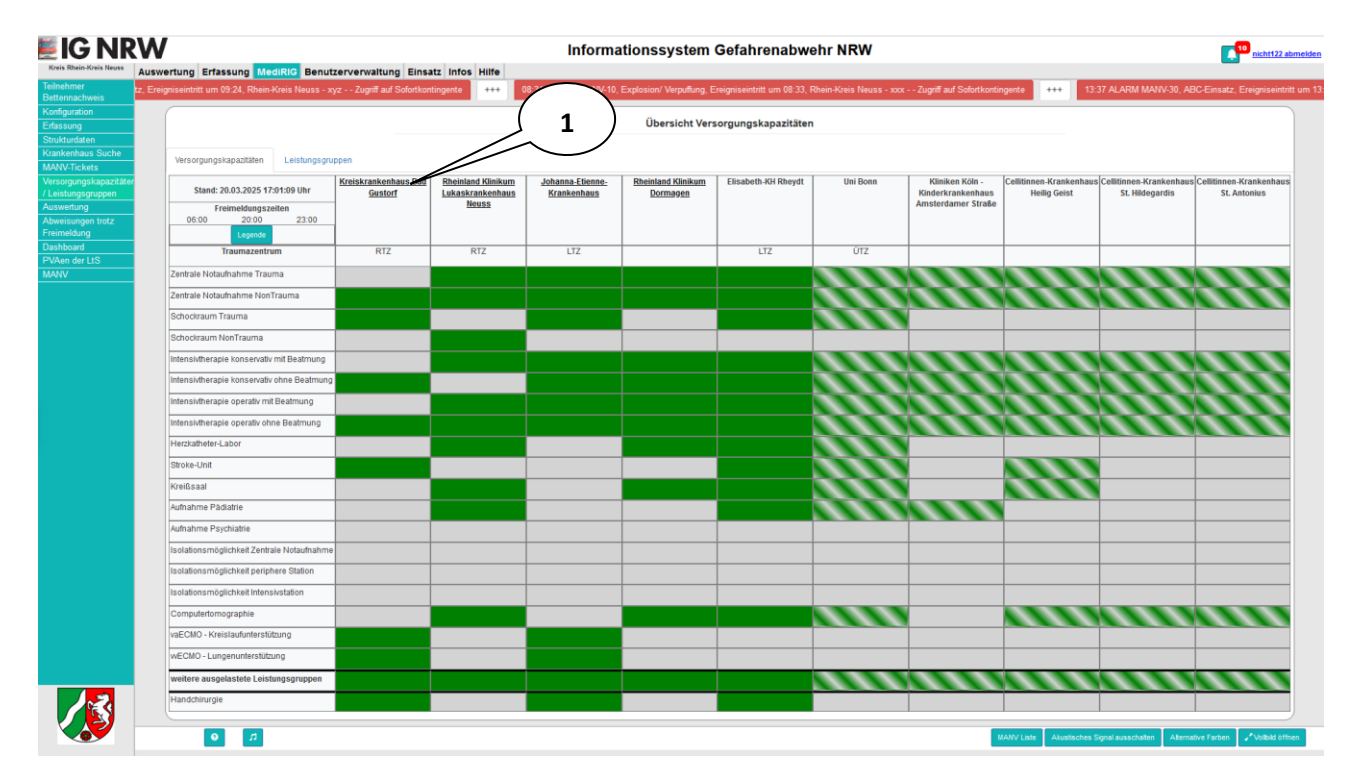

Abbildung 7-1: Ansicht Matrix Lagedienst Leitstelle

In der Übersicht der Versorgungskapazitäten und Leistungsgruppen wechselt der Lagedienst Leitstelle durch einen Klick auf den Krankenhausnamen (1), der für Krankenhäuser im eigenen Zuständigkeitsbereich als Link ausgelegt ist, in die Seite für die Mehrfachauslastung des Krankenhauses.

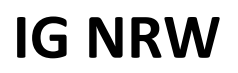

#### MediRIG NRW für Leitstellen

| Ausv                                                  | wertung Erfa                                                                                                  | ssung MediRIG Benutze                                            | erverwaltung Infos Hilfe                 |                    |                      |           |  |  |  |
|-------------------------------------------------------|----------------------------------------------------------------------------------------------------|------------------------------------------------------------------|------------------------------------------|--------------------|----------------------|-----------|--|--|--|
| chweis<br>aten                                        |                                                                                                    | Meldung der Versorgungskapazitäten: Kreiskrankenhaus Bad Gustorf |                                          |                    |                      |           |  |  |  |
| ngskapazitäten<br>tellungen<br>igen trotz<br>ung<br>9 | Von Ihrer Leitstelle festgelegte Uhrzeiten für die automatische Freimeldung:<br>• 12:00<br>• 14:00<br>• 18:00 |                                                                  |                                          |                    |                      |           |  |  |  |
|                                                       | Versorgungskap                                                                                                | vazitäten Fachabteilungen                                        |                                          |                    |                      |           |  |  |  |
|                                                       | Alle                                                                                                    | Oberabteilung                                                    | Abteilung                                | Status             | Auslastung von - bis | Bemerkung |  |  |  |
|                                                       |                                                                                                    | Notaufnahme                                                      | chirurgische / traumatologische Aufnahme | 🕑 Frei             |                      |           |  |  |  |
|                                                       |                                                                                                    | Intensiv-Therapie                                                | konservativ OHNE Beatmungsmöglichkeit    | 🗹 Frei             |                      |           |  |  |  |
|                                                       |                                                                                                    | Intensiv-Therapie                                                | operativ OHNE Beatmungsmöglichkeit       | 🗹 Frei             |                      |           |  |  |  |
|                                                       |                                                                                                    | Zusätzliche Ressourcen                                           | Stroke-Unit                              | Stroke-Unit C Frei |                      |           |  |  |  |
|                                                       |                                                                                                    | Zusätzliche Ressourcen                                           | Computertomographie                      | 🖸 Frei             |                      |           |  |  |  |
|                                                       |                                                                                                    | Zusätzliche Ressourcen                                           | Schockraum                               | 🕑 Frei             |                      |           |  |  |  |
|                                                       |                                                                                                    | Zusätzliche Ressourcen                                           | COVID Grün - O2 Bett                     | 🗹 Frei             |                      |           |  |  |  |
|                                                       |                                                                                                    | Zusätzliche Ressourcen                                           | COVID Gelb - low care                    | 🕑 Frei             |                      |           |  |  |  |
|                                                       |                                                                                                    | Zusätzliche Ressourcen                                           | COVID Rot - high care                    | 🕑 Frei             |                      |           |  |  |  |
|                                                       |                                                                                                    | Chirurgie                                                        | Allg. Chirurgie                          | 🗹 Frei             |                      |           |  |  |  |
|                                                       |                                                                                                    | Chirurgie                                                        | Unfallchirurgie                          | 🗹 Frei             |                      |           |  |  |  |
|                                                       |                                                                                                    | Zusätzliche Ressourcen                                           | Infektionsstation Stufe 1                | 🕑 Frei             |                      |           |  |  |  |
|                                                       |                                                                                                    | Zusätzliche Ressourcen                                           | Infektionsstation Stufe 2                | 🖸 Frei             |                      |           |  |  |  |

Abbildung 7-2: Ansicht Meldung Versorgungskapazitäten für Lagedienst Leitstelle

Mit der Schaltfläche "Handlungsunfähig" (1) wird das Krankenhaus als handlungsunfähig gekennzeichnet. Alle Abteilungen des Krankenhauses werden auf den neuen Status "handlungsunfähig" (schwarze Farbe, s. Legende) gesetzt und weder Krankenhausmitarbeiter noch die Benutzer in der Leitstelle können dann noch Daten zu den Abteilungen erfassen. Dazu zählen Auslastungen und Freimeldungen sowie Patientenvoranmeldungen.

Bereits bestehende Daten bleiben im System erhalten und stehen wieder zur Verfügung, sobald das Krankenhaus als "handlungsfähig" gekennzeichnet wird. Diese Kennzeichnung erfolgt wieder durch den Lagedienst Leitstelle mittels des neuen Buttons "Handlungsfähig", welcher den Button "Handlungsunfähig" ersetzt hat.

## 7.2 Protokolleinträge von Abweisungen von Patienten

Der Lagedienst Leitstelle erhält eine Übersicht aller Abweisungen von Patienten trotz Aufnahmebereitschaft der Abteilung. (s.Kapitel 5.3.3)

| Kreis Neuss Aus           | wertung E          | rfassur   | ng MediRl       | G Benutzerver | Informative<br>waltung Infos H | ationssystem G            | efahrenabw      | vehr NRW        |                |                        | nicht107        |
|---------------------------|--------------------|-----------|-----------------|---------------|--------------------------------|---------------------------|-----------------|-----------------|----------------|------------------------|-----------------|
| weis                      | Startda            | atum      | 20 . 07 . 2021  | Enddatum      | 30.07.2021 🕲                   | Krankenhaus               | Kreiskrankenha  | us Bad Gustorf  |                | ~                      |                 |
| en<br>us Suche            |                    |           |                 |               |                                | Daten filtern             |                 |                 |                | 0                      |                 |
| ilungen<br>en trotz<br>Ig |                    |           |                 | Auswe         | ertung über Abw                | eisung eines Patienten    | trotz Aufnahmel | bereitschaft de | r Fachabteilur | Ig                     |                 |
|                           | Übersicht<br>Datum | Auflist   | tung<br>veisung | Dberabteilung | It Abteilung                   |                           | Auftrag von     | Bemerkung       | Bearbeitet     | If Irrtümlich erstellt | 11 11           |
|                           | 3                  | 80.07.202 | 1 13:18:24      | Notaufnahme   | chirurgische /                 | traumatologische Aufnahme | dk              |                 | ۲              | 8                      | / 🕯             |
|                           |                    |           |                 |               |                                |                           |                 |                 |                |                        |                 |
|                           |                    |           |                 |               |                                |                           |                 |                 |                | $\left( 1 \right)$     |                 |
|                           |                    |           |                 |               |                                |                           |                 |                 |                | $\bigcirc$             |                 |
|                           |                    |           |                 |               |                                |                           |                 |                 |                |                        |                 |
|                           |                    |           |                 |               |                                |                           |                 |                 |                |                        |                 |
|                           |                    |           |                 |               |                                |                           |                 |                 |                |                        |                 |
|                           |                    |           |                 |               |                                |                           |                 |                 |                |                        |                 |
|                           |                    |           |                 |               |                                |                           |                 |                 |                |                        |                 |
| Š                         |                    |           |                 |               |                                |                           |                 |                 |                |                        |                 |
|                           | 0                  |           |                 |               |                                |                           |                 |                 |                |                        | 差 Liste exporti |

Abbildung 7-3: Protokolleinträge Abweisung von Patienten

Auf dem Reiter "Auflistung" hat der Lagedienst Leitstelle die Möglichkeit, eine Abweisung nachträglich zu bearbeiten. Klicken Sie dazu auf die Schaltfläche "Bearbeiten" (1).

Daraufhin öffnet sich ein Popup, in dem nur "Auftrag von" und "Bemerkung" bearbeitet werden können. Die Schaltfläche "Übernehmen" speichert die Daten und kehrt in die Auflistung zurück.

Ist ein Protokolleintrag fälschlicherweise erstellt worden, so kann er vom Lagedienst Leitstelle über die Schaltfläche "Als 'irrtümlich erstellt' kennzeichnen" (2) markiert werden. Diese Kennzeichnung kann nicht mehr entfernt werden.

#### MediRIG NRW für Leitstellen

## 8 Suche

Über den Hauptmenüpunkt "Auswertung" können Informationen zu geeigneten Ressourcen, Experten u.a. abgerufen werden. Für die Leitstellenadministratoren und die Leitstellenmitarbeiter besteht hier auch die Möglichkeit, nach Leistungsgruppen zu suchen.

Eine Beschreibung der Suche ist im Handbuch "Auswertung" enthalten.

#### Hinweise zur Krankenhaussuche

Die Kriterien zur Suche nach Krankenhäusern sind UND-verknüpft. Das bedeutet: Je mehr Suchbegriffe man eingibt, desto geringer ist die Treffermenge.

Beispiel:

Sie suchen alle Krankenhäuser in Köln. Die entsprechenden Krankenhäuser werden angezeigt. Anschließend wählen Sie als weiteres Suchkriterium die Leistungsgruppe Augenklinik aus. Dadurch werden nur noch die Krankenhäuser angezeigt, die beide Bedingungen gleichzeitig erfüllen.

Bei den MANV-Kontingenten kann nach Regierungsbezirken und Kreisen/kreisfr. Städten gesucht werden. Eine Mehrfachauswahl ist möglich.

Bei den Krankenhäusern kann entweder nur nach Krankenhausdaten und Leistungsgruppen oder nur nach MANV-Kontingenten gesucht werden kann.

Krankenhäuser außerhalb von NRW und Testkrankenhäuser werden bei der Suche nicht berücksichtigt!